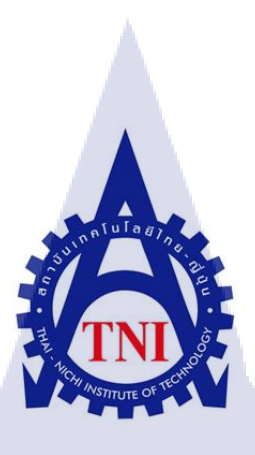

# การลดระยะเวลาในการค้นหาเอกสารใบประกาศบริษัทฯ

กรณีศึกษา บริษัท อีซูซุ มอเตอร์ (ประเทศไทย) จำกัด ป

นายวรทย์ ตันสุภสวัสดิกุล

10

โครงงานสหกิจศึกษ<mark>านี้เ</mark>ป็นส่วน<mark>ห</mark>นึ่งของของกา<mark>รศึก</mark>ษาตามหลักสูตร ปริญญาบริหารธุรกิจบัณฑิต สาขาการจัดการอุตสาหกรรม

> คณะบริหารธุรกิจ สถาบันเทคโนโลยีไทย-ญี่ปุ่น ปีการศึกษา 2557

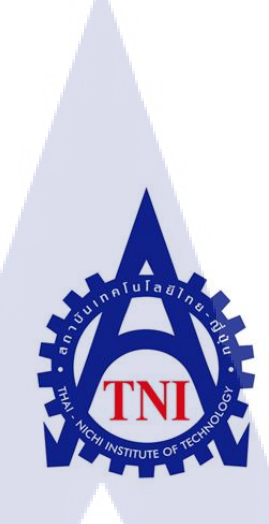

# การลดระยะเวลาในการค้นหาเอกสารใบประกาศบริษัทฯ

กรณีศึกษา บริษัท อีซูซุ มอเตอร์ (ประเทศไทย) จำกัด

นายวรทย์ ตันสุภสวัสดิกุล

โครงงานสหกิจศึ<mark>กษา</mark>นี้เป็นส่<mark>ว</mark>นหนึ่งของของการศึกษาตามหลักสูตร ปริญญาบริหารธุรกิจบัณฑิต สาขาการจัดการอุตสาหกรรม คณะบริหารธุรกิจ สถาบันเทคโนโลยีไทย-ญี่ปุ่น ปีการศึกษา 2557

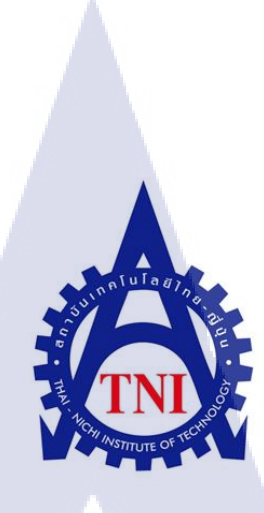

## **Time Reduction to Searching of Company Announcement**

Cast study : Isuzu motor Company (Thailand) Limited

Mister Warot Tansuphaswasdikul

A Co-Operative Education Paper Submitted in Partial Fulfillment of the Requirements for the Degree of Bachelor of Business Administration Program in Industrial Management Thai-Nichi Institute of Technology Academic Year 2014

| หัวข้อโครงงานสหกิจศึกษา | การลดระยะเวลาในการคันหาเอกสารใบประกาศ |
|-------------------------|---------------------------------------|
|                         | บริษัทฯ                               |
| โดย                     | นายวรทย์ ตันสุภสวัสดิกุล              |
| สาขาวิชา                | การจัดการอุตสาหกรรม                   |
| อาจารย์ที่ปรึกษา        | อาจารย์พงศ์ศักดิ์ สายธัญญา            |

คณะบริหารธุรกิจ สถาบันเทคโนโลยีไทย-ญี่ปุ่น อนุมัติให้นับโครงงานสหกิจศึกษา ฉบับนี้เป็นส่วนหนึ่งของการศึกษาตามหลักสูตรปริญญาบัณฑิต

คณะกรรมการตรวจสอบโครงงานสหกิจศึกษา

10

...... กรรมการสอบ (ผู้ช่วยศาสตราจารย์ อนุวัต เจริญสุข)

..... กรรมการและอาจารย์ที่ปรึกษา

(อ<mark>าจารย์พงศ์</mark>ศักดิ์ ส<mark>ายธัญ</mark>ญา)

...<mark>.</mark>....ประ<mark>ธาน</mark>สหกิจศึกษาสาขาวิชา

(อาจาร<mark>ย์อลง</mark>กรณ์ ประ<mark>ก</mark>ฤติพงศ์)

ลิขสิทธิ์ของสถาบันเทคโนโลยีไทย-ญี่ปุ่น

วรทย์ ตันสุภสวัสดิกุล: การลดระยะเวลาในการค้นหาเอกสารใบประกาศบริษัทฯกรณีศึกษา บริษัท อีซูซุ มอเตอร์ (ประเทศไทย) จำกัดอาจารย์ที่ปรึกษา: อาจารย์พงศ์ศักดิ์ สายธัญญา, 43 หน้า

จากการสำรวจและศึกษาการค้นหาใบประกาศบริษัทฯ เพื่อนำไปใช้ในงานด้านต่าง ๆ ของส่วนงานแรงงานสัมพันธ์และกฎหมายมีการใช้เวลายาวนานในการค้นหาเอกสาร ซึ่งเป็น ความสูญเปล่าการรอคอยในด้านการเตรียมงาน ดังนั้นข้าพเจ้าจึงทำการแก้ไขระบบการจัดเรียง ให้สามารถเข้าถึงได้ง่ายและสร้างความเป็นระเบียบเรียบร้อยให้กับสถานที่เก็บเอกสารและ ภายในแฟ้มเอกสารโดยใช้ หลักการ5ส. มาทำการผนวกกับหลักการจัดแฟ้มเอกสาร พร้อมกับ การศึกษาการทำระบบการค้นหาด้วย Soft File เพื่อลดระยะเวลาในการค้นหาลงได้ให้มากที่สุด และข้าพเจ้าได้ทำการทดลองการค้นหาเอกสารโดยการให้พนักงาน 3 ท่านทำการค้นหาเอกสาร ท่านละ 5 ฉบับเพื่อให้ทราบผลการแก้ไขว่าสามารถลดเวลาการค้นหาได้จริงตามวัตถุประสงค์ หรือไม่

จากการปรับปรุงระบบการจัดเก็บเอกสารและการสืบค้นหาเอกสารด้วยการสร้าง Soft File เพื่อการค้นหา ข้าพเจ้าได้ทำการทดลองการค้นหามีผลดังนี้ การค้นหาเอกสารก่อนการ ปรับปรุงใช้เวลาเฉลี่ยรวม 2.11 นาที,การค้นหาเอกสารหลังการปรับปรุงโดยไม่ใช้ Soft File ใน การค้นหาใช้เวลาเฉลี่ยรวม 1.38นาที สามารถลดระยะเวลาการค้นหาลงได้34.6%ของเวลาก่อน การปรับปรุงและ การค้นหาเอกสารหลังปรับปรุงโดยใช้ Soft File ในการค้นหาใช้เวลาเฉลี่ยรวม 0.33 นาที สามารถลดระยะเวลาการค้นหาลงได้ 84.36% ของเวลาก่อนปรับปรุง จากผลการ ทดลองนี้จะเห็นได้ว่า การปรับปรุงการค้นหาเอกสารใบประกาศบริษัทฯในครั้งนี้สามารถลด ระยะเวลาในการค้นหาลงได้อย่างแท้จริงอีกทั้งยังสร้างความเป็นระเบียบเรียบร้อยให้แก่สถานที่ จัดเก็บของแฟ้มเอกสารและสร้างความสะดวกในการค้นหาด้วย Soft File การค้นหาเอกสาร อีก ทั้งยังเพิ่มพื้นที่การจัดเก็บ<mark>เอก</mark>สารของแฟ้มเอกสารได้อีกด้วย

# คำสำคัญ :เอกสารใบประกาศบริษัทฯ /5ส./Soft File การคันหา

10

## กิตติกรรมประกาศ

ขอขอบพระคุณ ท่านอาจารย์พงศ์ศักดิ์ สายธัญญา ที่ช่วยเหลือแนะนำแนวทาการศึกษา การค้นคว้าครั้งนี้ได้เสนอแนะวิธีการแก้ไขปัญหาและการวิเคราะห์ปัญหาที่มีประโยชน์ต่อ การศึกษาครั้งนี้เป็นอย่างสูงซึ่งทำให้รายงานครั้งนี้สำเร็จลุล่วงไปด้วยดี และขอขอบพระคุณ คุณ รุ่งนภา ค่ายอาจ พนักงานปรึกษาในครั้งนี้ที่ช่วยชี้แนะการทำรายงานครั้งนี้และให้คำปรึกษาใน การเก็บข้อมูลของข้าพเจ้า และวิธีการแก้ไข อีกทั้งยังช่วยชี้แนะการทำงานต่าง ๆในสถาน ประกอบการในครั้งนี้อีกด้วย ทั้งนี้ ขอขอบพระคุณ บุคลากรของบริษัทอีซูซุมอเตอร์(ประเทศ ไทย) จำกัด ที่คอยชี้แนะการทำงานของข้าพเจ้าและให้ความร่วมมือในการแก้ไขเป็นอย่างดี ทำ ให้ข้าพเจ้าสามารถแก้ไขปัญหาได้ตามวัตถุประสงค์

สุดท้ายนี้ขอขอบพระคุณ บิดามารดา ครอบครัว และเพื่อนๆ ทุกคน ที่ช่วยเหลือ สนับสนุนมาโดยตลอดการทำงาน

> นายวรทย์ ตันสุภสวัสดิกุล คณะบริหารธุรกิจ สาขาการจัดการอุตสาหกรรม สถาบันเทคโนโลยีไทย-ญี่ปุ่น พ.ศ.2557

# สารบัญ

|   | Ŷ  |
|---|----|
| ห | นา |

14

16

17

| บทคัดย่อภาษาไทย |   | <br>บ |
|-----------------|---|-------|
| กิตติกรรมประกาศ |   | <br>ค |
| สารบัญ          |   | ง     |
| สารบัญตาราง     |   | T     |
| สารบัญรูปภาพ    | A | ช     |

# บทที่

1

C

2

3

10

| 1  |
|----|
| 1  |
| 1  |
| 2  |
| 2  |
| 2  |
| 2  |
| 2  |
|    |
| 4  |
| 4  |
| 6  |
| 8  |
|    |
| 9  |
| 10 |
| 10 |
| 11 |
| 12 |
| 13 |
|    |

การจัดเรียงเอกสาร.....

จัดทำใบคั่นหน้าและสันแฟ้มเอกสาร.....

การทำจัด Soft File สารบัญเอกสาร.....

| การทดลองคันหาเอกสารใบประกาศหลังการปรับปรุง                    | 22 |
|---------------------------------------------------------------|----|
|                                                               |    |
| 4 ผลการดำเนินงาน                                              | 23 |
| ผลการทดลองการค้นหาเอกสาร                                      | 23 |
| ผลการวิเคราะห์การปรับปรุงกระบวนการ                            | 25 |
| ผลการวิเคราะห์เปรียบเทียบก่อนและหลังการปรับปรุง               | 26 |
|                                                               |    |
| 5 บทสรุปและข้อเสนอแนะ                                         | 27 |
| บทสรุป                                                        | 27 |
| ปัญหาและอุปสรรคจากการทำโครงงาน                                | 27 |
| ข้อเสนอแนะในการศึกษา                                          | 28 |
|                                                               |    |
| บรรณานุกรม                                                    | 29 |
|                                                               |    |
| ภาคผนวก                                                       | 30 |
| ภาคผนวก ก. ประวัติบริษัทและการฝึกงานสหกิจศึกษา                | 30 |
| ภาคผนวก ข. คู่มือการใช้Soft Fileการค้นหาเอกสารใบประกาศบริษัทฯ | 36 |
|                                                               |    |
| ประวัติผู้จัดทำโครงงาน                                        | 43 |

NSTITUTE OF

# สารบัญตาราง

| ตาราง |                                                           | หน้า |
|-------|-----------------------------------------------------------|------|
| 1.1   | แผนงานและระยะเวลากา <mark>รดำเนินงาน</mark>               | 3    |
| 3.1   | แสดงผลการจับเวลากา <mark>รคันหาเอกสารก่อนก</mark> ารแก้ไข | 11   |
| 3.2   | ตารางข้อมูลที่จัดทำลงใน โปรแกรม Excel                     | 12   |
| 3.3   | ตารางสารบัญข้อมูลที่ทำการจัดเรียงตามหลักข้างต้น           | 13   |
| 3.4   | แสดงผลการจับเวลาการค้นหาเอกสารหลังการปรับปรุง             |      |
|       | (โดยไม่ใช้ Soft File ประกอบในการคันหา)                    | 22   |
| 3.5   | แสดงผลการจับเวลาการค้นหาเอกสารหลังการปรับปรุง             |      |
|       | (โดยใช้ Soft Fileประกอบในการคันหา)                        | 22   |
| 4.1   | เวลาการทดลองคันหาเอกสารใบประกาศบริษัทฯก่อนการปรับปรุง     | 23   |
| 4.2   | เวลาการทดลองค้นหาเอกสารใบประกาศบริษัทฯหลังการปรับปรุง     |      |
|       | โดยไม่ใช้ Soft File ประกอบการคันหา                        | 24   |
| 4.3   | การทดลองคันหาเอกสารใบประกาศบริษัทฯหลังการปรับปรุง         |      |
|       | โดยใช้ Soft File ประกอบการคันหา                           | 24   |
| 4.4   | สรุปผลการทดลองการจับเวลาการค้นหาเอกสารใบประกาศบริษัทฯ     | 25   |
| 4.5   | เปรียบเทียบก่อนและหลังการปรับปรุงแฟ้มเอกสาร               | 26   |

# สารบัญรูปภาพ

| รูป  |                                                                                                    | หน้า |
|------|----------------------------------------------------------------------------------------------------|------|
| 2.1  | กิจกรรม 5ส                                                                                                    | 5    |
| 2.2  | ความสูญเปล่าทั้ง 7 ประการ(7 Waste)                                                                                 | 7    |
| 2.3  | วงจรการบริหางานคุณภาพ (PDCA)                                                                                       | 8    |
| 3.1  | ขั้นตอนในการศึกษา                                                                                                  | 9    |
| 3.2  | แฟ้มเอกสารในระหว่างการสำรวจ                                                                                        | 10   |
| 3.3  | แบบฟอร์มการเก็บข้อมูล                                                                                              | 12   |
| 3.4  | การค้นหาเอกสารเราใช้คำสั่ง "Find"                                                                                  | 14   |
| 3.5  | การซ้อมแซมเอกสารที่ชำรุด                                                                                           | 15   |
| 3.6  | สารบัญเอกสารในแฟ้มเอกสาร                                                                                           | 15   |
| 3.7  | สันแฟ้มเอกสาร                                                                                                    | 16   |
| 3.8  | ใบขั้นหน้าและที่จับใบขั้นหน้า                                                                                      | 17   |
| 3.9  | Soft File ที่ใช้ในการค้นหาและข้อมูลที่ทำการค้นหาได้                                                                | 18   |
| 3.10 | รูปภาพแสดงการใช้โปรแกรมค้นหาใบประกาศบริษัทฯ                                                                        | 18   |
| 3.11 | กล่องข้อความหลังจากการกดปุ่มการค้นหาด้วยการใช้คำสำคัญ                                                              | 19   |
| 3.12 | ผลการค้นหาเมื่อใช้คำสั่งการค้นหาด้วยการใช้คำสำคัญ                                                                  | 19   |
| 3.13 | ตารางกลุ่มข้อมูลเมื่อทำการกดปุ่มแก้ไขข้อมูล                                                                        | 20   |
| 3.14 | กล่องใส่ข้อมูลไฟล์ประกาศบริษัทฯ                                                                                    | 20   |
| 3.15 | การจัดเก็บไฟล์                                                                                                    | 21   |
| 1    | แผนที่บริษัท อีซูซุมอเตอร์ (ประเทศไทย) จำกัด                                                                       | 31   |
| 2    | ตัวอย่างสินค้าของบริษัทอีซูซุ มอเตอร์ (ประเทศไทย) จำกัด                                                            | 33   |
| 3    | โครงสร้า <mark>งองค์กรขอ</mark> งส่วนงานแรงงานสัมพันธ์และกฎหมาย                                                    | 34   |
| 4    | ลักษณะ Soft F <mark>ile เ</mark> พื่อการคันหาเอกสาร                                                                | 37   |
| 5    | การค้นหาโดยห <mark>ัวเรื่อ</mark> ง (Search Title)                                                                 | 38   |
| 6    | การค้นหาโดยเ <mark>ลขท</mark> ี่แฟ้มใบปร <mark>ะก</mark> าศบริษั <mark>ทฯ (D</mark> ocum <mark>ent</mark> File No) | 38   |
| 7    | กล่องข้อความ <mark>หลังจ</mark> ากการกดปุ่มการค้นหา <mark>ด้ว</mark> ยการใ <mark>ช้คำ</mark> สำคัญ                 | 39   |
| 8    | ผลการคันหาเมื่อใช้คำสั่งการคันหาด้วยการใช้คำสำคัญ                                                                  | 39   |
| 9    | ตารางกลุ่มข้อมูลเมื่อทำการกดปุ่มแก้ไขข้อมูล                                                                        | 40   |
| 10   | กล่องใส่ข้อมูลไฟล์ประกาศบริษัทฯ                                                                                    | 40   |
| 11   | การจัดเก็บไฟล์                                                                                                    | 41   |
| 12   | ตารางกลุ่มข้อมูลเมื่อทำการกดปุ่มแก้ไขข้อมูล                                                                        | 41   |

# บทที่ 1 บทนำ

#### 1.1 สภาวะความเป็นมา แนวทางเหตุผล และปัญหา

เนื่องด้วยส่วนงานแรงงานสัมพันธ์และกฎหมายได้มีงานด้านการออกกฎข้อบังคับต่างๆ และออกกำหนดการงานพิธีหรือกิจกรรมต่างๆ ต้องมีการจัดทำเอกสารใบประกาศบริษัทให้ พนักงานผู้ที่เกี่ยวข้อง ทราบถึงกำหนดการงานพิธีหรือกฎข้อบังคับของบริษัทฯ เพื่อให้พนักงาน ทำตามกฎระเบียบที่ได้จัดทำขึ้นและ เพื่อสื่อสารให้พนักงานได้ทราบข้อมูลที่ถูกต้อง ซึ่งงานการ เขียนใบประกาศบริษัทฯ จึงมีความสำคัญเป็นอย่างมาก อีกทั้งเป็นงานของส่วนงานแรงงาน สัมพันธ์และกฎหมาย ที่จะเป็นหน่วยงานที่จัดทำใบประกาศบริษัทฯ ขึ้น

การเขียนเอกสารใบประกาศบริษัทฯ ต้องการเอกสารใบประกาศบริษัทฯ เพื่อมาเป็น เอกสารอ้างอิงในการเขียน เพราะการเขียนใบประกาศบริษัทฯ ฉบับใหม่ที่มีเรื่องแนวทาง เดียวกันกับเอกสารฉบับเก่า อาจเกิดการเขียนที่ขัดแย่งกับเอกสารฉบับเก่าได้ อีกทั้งยังสามารถ นำมาเป็นแบบอย่างในการเขียนฉบับใหม่ แต่การจัดเก็บเอกสารใบประกาศบริษัทฯ ไม่มีการ จัดเก็บที่เป็นระบบมีความยากลำบากในการค้นหาและ เข้าถึงทำให้งานการเขียนเอกสารใบ ประกาศทำได้ช้าเสียเวลาในการค้นหาเอกสารใบประกาศบริษัทฯ ที่จะนำมาอ้างอิงหรือนำมา เป็นแบบอย่างทำได้ลำบาก การจัดเอกสารใบประกาศบริษัทฯใหม่จึงมีความจำเป็น

เพื่อทำให้การค้นหาเอกสารเป็นไปอย่างสะดวก, รวดเร็ว, มีความเป็นระเบียบเรียบร้อย และการบำรุงรักษาเอกสารใบประกาศบริษัทฯ ข้าพเจ้าจึงการปรับปรุงการจัดเก็บเอกสารใบ ประกาศบริษัทฯ ในครั้งนี้

#### 1.2 วัตถุประสงค์ของการศึกษา

10

ในการจัดทำโคร<mark>งงาน</mark>สหกิจศึกษาครั้งนี้ ได้ตั้งวัตถุประสงค์ของการศึกษา ไว้ดังนี้ เพื่อลดระยะเวล<mark>าใน</mark>การคันหาเอกสารใบประกาศบริษัทฯและสร้างความเป็นระเบียบ เรียบร้อยในพื้นที่จัดเก็บ

#### 1.3 ขอบเขตของการดำเนินงาน

ในการศึกษาโครงงานสหกิจศึกษาครั้งนี้ จัดแบ่งขอบเขตของการดำเนินงานโดยมี รายละเอียด ประกอบด้วย

#### <u>ขอบเขตด้านเนื้อหา</u>

แฟ้มเอกสารใบประกาศบริษัทฯ ของกลุ่มงาน LTG ( Labour Relation & Training Group )

#### <u>ขอบเขตด้านเวลา</u>

ตั้งแต่วันที่ 8 ตุลาคม พ.ศ.2557 ถึงวันที่ 27 กุมภาพันธ์ พ.ศ.2558เวลาเข้างาน 7.30 น. เวลาเลิกงาน 16.30 น. ระยะเวลาการฝึกงาน 4 เดือน 24 วัน

## 1.4 ขั้นตอนการดำเนินงาน

ทำการสำรวจและ ทดลองการค้นหาเอกสารใบประกาศบริษัทฯ ก่อนการปรับปรุงทำการ เก็บข้อมูลในแฟ้มเอกสารใบประกาศบริษัทฯ และทำการจัดเรียงตามเลขที่ของประกาศในแต่ละ ปี จัดทำสารบัญการค้นหาเอกสารใบประกาศบริษัทฯ เป็นแบบตัวเอกสารและ ข้อมูล Soft File อีกทั้งการซ่อมแซมเอกสารทำชำรุดและ ทำการสร้างสันของแฟ้มเอกสาร ให้สามารถเข้าถึงได้ ง่ายต่อผู้ค้นหา พร้อมจัดทำ Soft File ที่ใช้ในการค้นหาและ การทดลองหลังจากการปรับปรุง

## 1.5 ประโยชน์ที่คาดว่าจะได้รับ

- 1. ลดเวลาการค้นหาเอกสารใบประกาศบริษัทฯ
- 2. สามารถนำเอกสารใบประกาศบริษัทฯ ไปใช้ได้อย่างสะดวกมากยิ่งขึ้น
- ปรับปรุงพื้นที่จัดเก็บและเอกสารภายในแฟ้มมีความเป็นระเบียบเรียบร้อย

#### 1.6 นิยามศัพท์เฉ<mark>พ</mark>าะ

 ประกาศ (Announcement) หมายถึง การบอกกล่าวหรือชี้แจงเรื่องราวต่าง ๆ ให้ ผู้เกี่ยวข้องทราบผู้รับข้อมูลอาจได้ทราบจากสื่อซึ่ง ในที่นี้ได้รับการจาก ใบประกาศบริษัทฯ ที่ ติดตั้งตามบอร์ดของแต่ละหน่วยงาน หรือจากเสียงตามสายของแต่ละพื้นที่ส่วนงานต่างๆใน บริษัทฯ

 สารบัญเอกสาร (Index) หมายถึงสารบัญที่บ่งบอกตำแหน่งของเอกสารนั้น ๆ ว่าอยู่ ตำแหน่งใดในแฟ้มเอกสาร และบอกถึงลักษณะสำคัญของข้อมูล

#### 1.7 แผนงานและระยะเวลาการดำเนินงาน

การศึกษาและจัดทำโครงงานสหกิจศึกษาในหัวข้อ การลดระยะเวลาในการค้นหา เอกสารใบประกาศบริษัทฯ

# ู ได้จัดทำแผนงานและกรอบระยะเวลาการดำเนินง<sup>า</sup>นดังนี้

# ตารางที่ 1.1 แผนงานและระยะเวลาการดำเนินงาน

10

|        | แผนการปฏิบัติงานสหกิจศึกษา            |      |      |      |    |                |   |   |              |   |   |             |   |   |                 |    |   |      |   |    |   |
|--------|---------------------------------------|------|------|------|----|----------------|---|---|--------------|---|---|-------------|---|---|-----------------|----|---|------|---|----|---|
| T      |                                       | ଡ଼ୣ୲ | ลาคม | ม 25 | 57 | พฤศจิกายน 2557 |   |   | ธันวาคม 2557 |   |   | มกราคม 2558 |   |   | กุมภาพันธ์ 2558 |    |   | 2558 |   |    |   |
| Туре   | ขนตอนการทางาน                         | 1    | 2    | 3    | 4  | 1              | 2 | 3 | 4            | 1 | 2 | 3           | 4 | 1 | 2               | 3  | 4 | 1    | 2 | 3  | 4 |
| Plan   | ตั้งโปรเว็ก                           |      |      |      |    |                |   |   |              |   |   |             |   |   |                 |    |   |      |   |    |   |
| Actual | &17 F T 2 F J &1                      |      |      |      |    |                |   | - |              |   |   |             |   |   |                 |    |   |      |   |    |   |
| Plan   | ************************************* | 1    |      |      |    |                |   |   |              |   |   | 1           |   |   |                 |    |   |      |   |    |   |
| Actual | ทาการศกษาทฤษฎทเกยวของ                 |      |      |      |    |                |   |   |              |   |   |             |   |   |                 |    |   |      |   |    |   |
| Plan   | .स                                    |      |      |      |    | A              |   |   |              |   |   |             |   |   |                 |    |   |      |   |    |   |
| Actual | เบบแตรศเบษาบอที่ข                     |      |      |      |    |                |   |   |              |   |   |             | 1 |   |                 | /  | 1 |      |   |    |   |
| Plan   | ปกิบติแก้ได                           |      |      |      |    |                |   |   |              |   |   |             |   |   |                 |    |   |      |   |    |   |
| Actual | าปิกลเหนะภ                            |      |      |      |    |                |   |   |              |   |   |             |   |   |                 |    |   |      |   |    |   |
| Plan   | astro                                 |      |      |      |    |                |   |   |              |   |   |             |   |   |                 |    | 5 |      |   |    |   |
| Actual | ตรุ่บพต                               |      |      |      |    |                |   |   |              |   |   | 1           |   |   |                 |    |   |      |   | n. |   |
| Plan   | ทำรายงานรูปเล่ม                       |      |      |      |    |                |   |   |              |   |   |             | 1 |   | 1               |    |   |      |   |    |   |
| Actual |                                       |      |      |      |    |                |   |   |              |   |   |             |   |   | 2               |    |   |      |   |    |   |
| Plan   | ທີ່ລຸ <b>D</b> ower point ເສຍລະເລະວາ  |      |      |      |    |                |   |   |              |   |   |             |   |   |                 |    | P |      |   |    |   |
| Actual | ทายower point เสนยผสงาน               |      |      |      |    |                |   |   |              |   |   |             |   |   |                 | a. |   |      |   |    |   |

3

## บทที่2

# หลักการพื้นฐาน เอกสาร และงานวิจัยที่เกี่ยวข้อง

ในการดำเนินงานโครงงานสหกิจครั้งนี้ ผู้จัดทำได้ศึกษาเอกสารหลักการพื้นฐานและ เอกสารงานวิจัยที่เกี่ยวข้อง และได้นำเสนอตามหัวข้อต่อไปนี้

- 1. กิจกรรม 5ส.
- 2. ความสูญเปล่าทั้ง 7 ประการ (7 Waste)
- 3. วงจรการบริหางานคุณภาพ (PDCA)

## 2.1 กิจกรรม 5ส. (5S) (สำนักหอสมุดมหาวิทยาลัยรังสิต,2554)

เป็นกระบวนการหนึ่งที่เป็นระบบมีแนวปฏิบัติที่เหมาะสม สามารถนำมาใช้เพื่อปรับปรุง แก้ไขงานและรักษาสิ่งแวดล้อมในสถานที่ทำงานให้ดีขึ้น ทั้งในส่วนงานด้านการผลิต และด้าน การบริการ ซึ่งนำมาใช้ในการเพิ่มประสิทธิภาพการทำงานขององค์กร ได้อีกทางหนึ่ง กิจกรรม5 ส. ประกอบด้วย

#### 2.1.1 สะสาง Seiri (เซริ)

11

การสำรวจแยกแยะสิ่งของและจัดรวมเป็นกลุ่มตามชนิดหรือประเภทของสิ่งของเหล่านั้น ผลที่ได้คือจะพบว่าสิ่งที่ไม่ต้องการหรือไม่จำเป็นต้องใช้ก็จะปรากฏให้เห็น

ซึ่งการจำแนกและแยกแยะประเภทของเอกสารโดยการจัดเป็นหมวดหมู่ โดยระบุ
 เป็นตัวอักษร , ตัวเลข หรือใช้สีของแฟ้มที่แตกต่างกัน ในที่นี้เราทำการกำหนดด้วย
 ตัวอักษรและ ตัวเลข

#### 2.1.2 สะดวก Seiton (เซตง)

การวางของในที่ที่กำหนดไว้โดยมีหลักการสำคัญคือของที่จะจัดวางนั้น จะวางไว้ที่ไหน อย่างไรโดยคำนึงถึงว่าจะ<mark>มีคุณ</mark>ภาพ, ประ<mark>สิทธิภ</mark>าพและ<mark>ค</mark>วามป<mark>ลอดภ</mark>ัย

- การจัดเรียงแฟ้มให้อยู่ตามลำดับในชั้นเก็บ การจัดเก็บแฟ้มเข้าชั้นเก็บ อาจจะมีการ
  เรียงหมายเลข หรือใช้วิธีขีดเส้นทแยงจากแฟ้มแรกจนถึงแฟ้มสุดท้ายจะทำให้การ
  จัดเก็บแฟ้มเข้าที่นั้นถูกต้องรวดเร็ว แฟ้มใดที่อยู่ผิดที่จะทราบได้ทันที และสามารถ
  นำเอกสารกลับคืนที่เดิมได้สะดวกในที่นี้เราใช้การเรียงหมายเลขของแฟ้ม
- การจัดทำสันแฟ้มใหม่และการจัดทำใบขั้นหน้าใหม่ เพื่อให้สะดวกต่อการจัดเก็บ และการค้นหา

#### 2.1.3 สะอาด Seiso (เซโซ)

การทำพื้นที่ทำงานหรือสถานประกอบการให้อยู่ในสภาพที่สะอาดหมดจด ซึ่งรวมไปถึง เครื่องจักร เครื่องมือ อุปกรณ์และของใช้ต่างๆ จะต้องไม่สกปรกและเลอะเทอะ ซึ่งสิ่งสำคัญก่อน การทำ ส สะอาด คือกำจัดสิ่งของที่ไม่จำเป็นออกไปเสียก่อนหรือการทำ ส สะสางก่อนนั้นเอง

เมื่อมีการจำแนกประเภทของเอกสารในขั้นตอนแรกจะทำให้แฟ้มเอกสารดูสะอาด มากยิ่งขึ้น เนื่องจากมีความเป็นระเบียบสามารถคันหาได้ง่ายมากยิ่งขึ้น

#### 2.1.4 สุขลักษณะ Seiketsu (เซเคทซึ)

สภาพของสถานประกอบการที่ดีขึ้น เป็นผลจากการได้ทำ สะสาง สะดวก และสะอาด การทำสุขลักษณะนั้น มุ่งเน้นให้มีการทำ 3ส แรกอย่างต่อเนื่องเพราะถ้าสถานประกอบการหรือ พื้นที่ทำงานใดๆ มีพื้นฐานการทำงานที่มีสุขลักษณะที่ดีแล้ว ก็ช่วยให้ทำการ สะสาง สะดวกและ สะอาด ทำได้ง่ายขึ้น

 เมื่อมีการจัดการเอกสารอย่างเป็นระบบแล้วควรมีการทำอย่างต่อเนื่องโดยการ จัดเรียงเอกสารอย่างถูกต้องเมื่อมีการนำไปใช้ควรเก็บเข้าที่อยากเดิมเพื่อการรักษา เอกสารประกาศบริษัทฯให้อยู่คงเดิม

## 2.1.5 สร้างนิสัย Shitsuke (ซึทซึเคะ)

การทำสิ่ง 2 สิ่งให้ติดเป็นนิสัยอย่างเคร่งครัดและต่อเนื่องอย่างแรกคือทำงานให้เกิด บรรยากาศที่มีสุขลักษณะโดยการทำ สะสาง สะดวก และสะอาด อย่างต่อเนื่องอย่างที่สองคือ การรักษากฏ กติกา มารยาท ระเบียบ และข้อกำหนดต่างๆ

 เมื่อมีปฏิบัติการจัดเก็บเอกสารเป็นระบบอย่างต่อเนื่อง จนทำให้เกิดเป็นนิสัย จะทำ ให้สถานที่ทำงานมีความสะดวกในการทำงานอีกทั้งยังทำให้สถานที่ทำงานดูสะอาด น่าทำงานมากยิ่งขึ้น

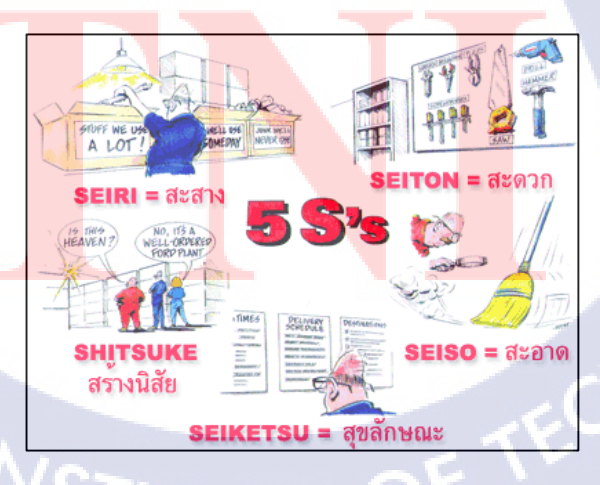

ร**ูปที่ 2.1** กิจกรรม 5ส.

 2.2 ความสูญเปล่าทั้ง 7 ประการ (7 Waste) (ฝ่ายบริการความรู้ทางวิทยาศาสตร์และ เทคโนโลยี สำนักงานพัฒนาวิทยาศาสตร์และเทคโนโลยีแห่งชาติ,2555)
 ซึ่งตรงกับภาษาญี่ปุ่น ว่า MU – DA ความสูญเปล่าทั้ง 7 ประการ มีดังต่อไปนี้

2.2.1 ความสูญเปล่าเนื่องมาจาก การเคลื่อนไหว (Motion) คือ ความสูญเปล่าที่ เกิดจากการเคลื่อนไหว หรือการออกแบบสภาพการทำงานที่ไม่เหมาะสม เช่น โต๊ะทำงาน หรือ วิธีการทำงาน

2.2.2 ความสูญเปล่าเนื่องมาจาก งานเสีย (Defect) คือ ความสูญเปล่าที่เกิดจาก งานเสียรวมไปถึงการที่ไม่สามารถแก้ไขงานเสียนั้นได้ทันที โดยเฉพาะอย่างยิ่งในกรณีที่ทำการ ผลิตเป็น Lot ใหญ่ ๆนั้น จะมีงานคั่งค้างสะสมอยู่ระหว่างแต่ละกระบวนการค่อนข้างมาก อันมีผล ทำให้การตรวจพบงานเสียนั้นกระทำได้ช้า นอกจากนี้ ความสูญเปล่าของงานที่เสีย ยังรวมไปถึง ความสูญเปล่า ของการซ่อมงานในส่วนของสำนักงานก็ได้แก่ การพิมพ์รายงานผิด ต้องเสียเวลา พิมพ์ใหม่

2.2.3 ความสูญเปล่าเนื่องมาจาก การรอคอย (Waiting) คือ ความสูญเปล่าของการ รองาน เช่น การเตรียมเครื่อง ในแต่ละครั้งใช้เวลา 1-2 ชั่วโมง ความสูญเปล่าที่เกิดขึ้นเนื่องจาก งานรอคน คนรองาน ถือเป็นความสูญเปล่าทั้งสิ้น ในส่วนของสำนักงาน เมื่อรับเอกสารแล้วไม่ ทำการปฏิบัติตามกำหนดเวลา หรือการรอคิวถ่ายเอกสาร ทำให้เกิดความสูญเปล่า

2.2.4 ความสูญเปล่าเนื่องมาจาก พัสดุคงคลัง (Inventory) เป็นความสูญเปล่าที่จะ ไม่เกี่ยวข้องโดยตรงกับการทำงาน แต่การที่ต้องสร้างโกดังเพื่อเก็บชิ้นส่วนประกอบ หรือ ผลผลิตสำเร็จรูปแล้ว โดยจะต้องจ่ายเพื่อการควบคุมดูแลรักษา ค่าเช่า โกดัง ค่าแรงงานต่าง ๆ ซึ่งจะเป็นผลให้ต้นทุนการผลิตสูงขึ้น

2.2.5 ความสูญเปล่าเนื่องมาจาก การขนส่ง (Transportation) ความสูญเปล่า เนื่องมาจากการขนย้าย ไม่ว่าจะเป็นการขันย้ายระหว่าง กระบวนการกับกระบวนการ ชั้นบน ชั้นล่าง โรงงาน ก. โรงงาน ข. หรือการขนย้ายไปวางชั่วคราว ณ ที่ใดที่หนึ่ง รวมไปถึงการขน วางซ้อน เปลี่ยน และการ<mark>ต้อง</mark>ขนงานขึ้นล<mark>งในแนว</mark>ดิ่งด้วย

2.2.6 ความสูญ<mark>เปล่าเนื่องมาจาก การผลิตเกินพอดี (Over Production)</mark> คือความ สูญเปล่าของงานระหว่าง<mark>ผลิต</mark> ซึ่งคือวัตถุดิบ หรือผลิตภัณฑ์ที่อยู่ระหว่างการผลิต ที่รอลำดับการ ผลิตใน Lot ที่กำลังผลิต หรือในระหว่างรอการขนย้ายไปโรงงานอื่นหรือย้ายจากข้างบนลงล่าง เหล่านี้เป็นต้น ความสูญเปล่าของงานระหว่างผลิตนี้ เกิดขึ้นได้ง่ายในกรณีที่ผลิตมากเกินความ จำเป็น เราจึงมักเรียกความสูญเปล่าประเภทนี้ว่า ความสูญเปล่าของการผลิตมากเกินไป ความ สูญเปล่าของงานที่คั่งค้างในกรรมวิธีผลิตนี้ ทำให้เกิดความจำเป็นที่จะต้องจัดหาที่ว่างชั่วคราว การซ้อนเปลี่ยนการขนย้ายและมีผลต่อเนื่องไปถึงการส่งมอบงานที่ไม่ทันตามกำหนดเวลา หรือ อาจทำให้เกิดปัญหาด้านคุณภาพของผลผลิตได้ นอกจากนี้ยังรวมทั้งวัตถุดิบและสินค้าที่ผลิต เกินไว้เป็นสต์อค แล้วไม่สามารถขายให้ลูกค้าได้

2.2.7 ความสูญเปล่าเนื่องมาจาก กระบวนการทำงานที่ไม่มีประสิทธิภาพ (Process itself) คือความสูญเปล่าที่มีสาเหตุจากวิธีการ แปรรูปงาน หรือเสียเวลาซ่อมชิ้นงาน เช่น การตัดคลีบของ หรือการขัดผิวของวัตถุดิบบางตัวก่อนทำการเชื่อม ในที่นี้ได้ตรงกับความสูญเปล่าเนื่องมาจาก การรอคอย (Waiting) จากการเตรียมงานนั้นเอง การเตรียมงานที่ใช้เวลาที่ยาวนานนั้นก็คือการค้นหาเอกสารเพื่อนำไปใช้ในงานต่างๆ แต่ เอกสารที่ไม่มีความเป็นระเบียบจึ่งทำให้การค้นหาใช้ระยะเวลาที่ยาวนาน

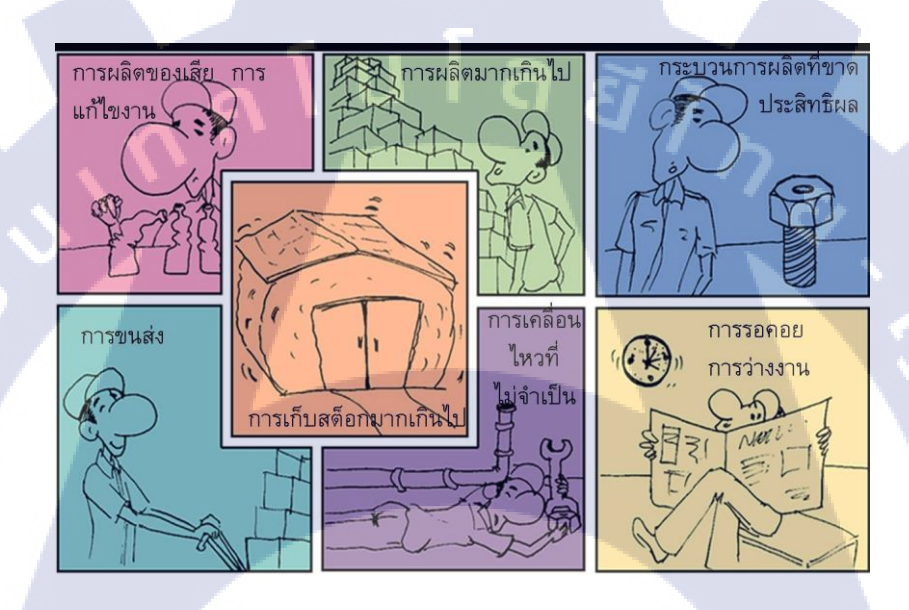

10

ร**ูปที่ 2.2** ความสูญเปล่าทั้ง 7 ประการ (7 Waste)

STITUTE O

#### 2.3 วงจรการบริหางานคุณภาพ (PDCA) (สำนักงานบัณฑิตวิทยาลัย,2554)

วงจรการบริหารงานคุณภาพ ประกอบด้วย

#### 2.3.1 P = Plan

คือการวางแผนจากวัตถุประสงค์ และเป้าหมายที่ได้กำหนดขึ้น โดยการเขียนตาราง แผนงานปฏิบัติงาน (Action Plan)

#### 2.3.2 D = Do

คือการปฏิบัติตามขั้นตอนในแผนงานที่ได้เขียนไว้อย่างเป็นระบบและมีความต่อเนื่อง โดย การทำตามแผนงานปฏิบัติงาน (Action Plan) ที่ทำไว้ในขั้นตอนแรก

#### 2.3.3 C = Check

คือ การตรวจสอบผลการดำเนินงานในแต่ละขั้นตอนของแผนงานว่ามีปัญหาอะไร เกิดขึ้น จำเป็นต้องเปลี่ยนแปลงแก้ไขแผนงานในขั้นตอนใดบ้าง โดยการตรวจความถูกต้องว่า ตรงตามวัตถุประสงค์หรือไม่อาจมีการพิสูจน์ด้วยการทดลอง

#### 2.3.4 A = Action

คือ การปรับปรุงแก้ไขส่วนที่มีปัญหา หรือถ้าไม่มีปัญหาใดๆ ก็ยอมรับแนวทางการปฏิบัติ ตามแผนงานที่ได้ผลสำเร็จ เพื่อนำไปใช้ในการทำงานครั้งต่อไป อาจมีการเขียนแนะนำแนว ทางแก้ไขหลังจากการทำกิจกรรมนั้นไปแล้ว

เมื่อได้แผนงานนำไปปฏิบัติระหว่างปฏิบัติก็ดำเนินการตรวจสอบพบปัญหาก็ทำการแก้ไข หรือปรับปรุงการปรับปรุงก็เริ่มจากการวางแผนก่อนวนไปเรื่อยๆ เป็นวงกลมจึงเรียก วงจร PDCA

รูปที่ 2.3 วงจรการบริหางานคุณภาพ (PDCA)

ECK

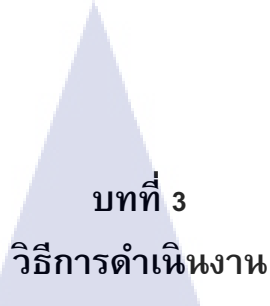

โครงงานสหกิจเรื่อง การลดระย<mark>ะเวลาในการค้นหาเอก</mark>สารใบประกาศบริษัทฯ ทั้งนี้มีขั้นตอนใน การศึกษา ดังนี้

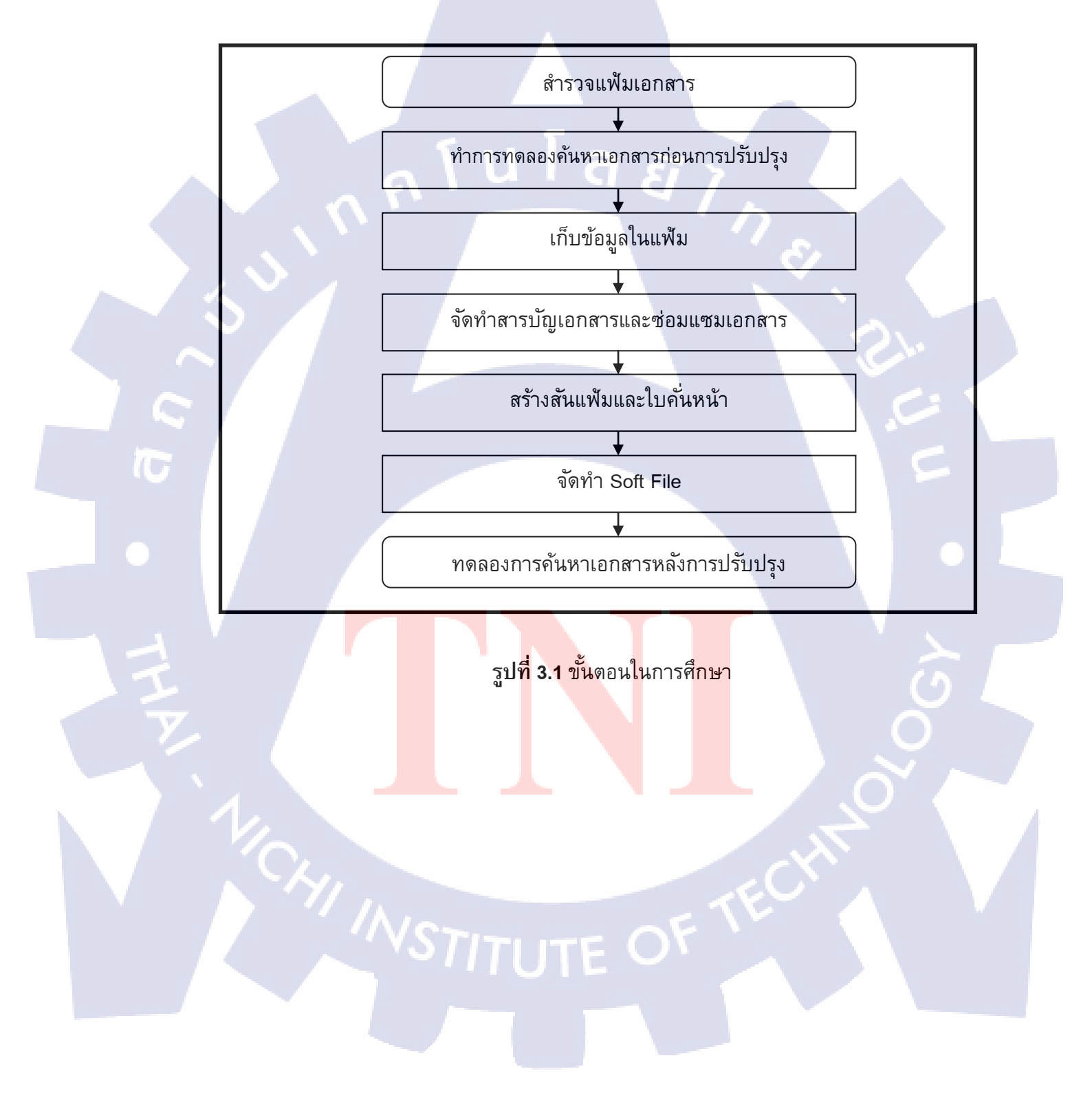

#### 3.1 ทำการสำรวจเอกสารใบประกาศบริษัทฯ

โดยทำการสำรวจเอกสารในแต่ละแฟ้มว่ามีลักษณะการจัดเก็บอย่างไรและ ข้อมูลในเอกสารมีความสอดคล้องกับการจัดเรียงอย่างไร ซึ่งการสำรวจนี้เป็นส่วนหนึ่ง ในขั้นตอนการวางแผนในการดำเนินงาน (Plan)

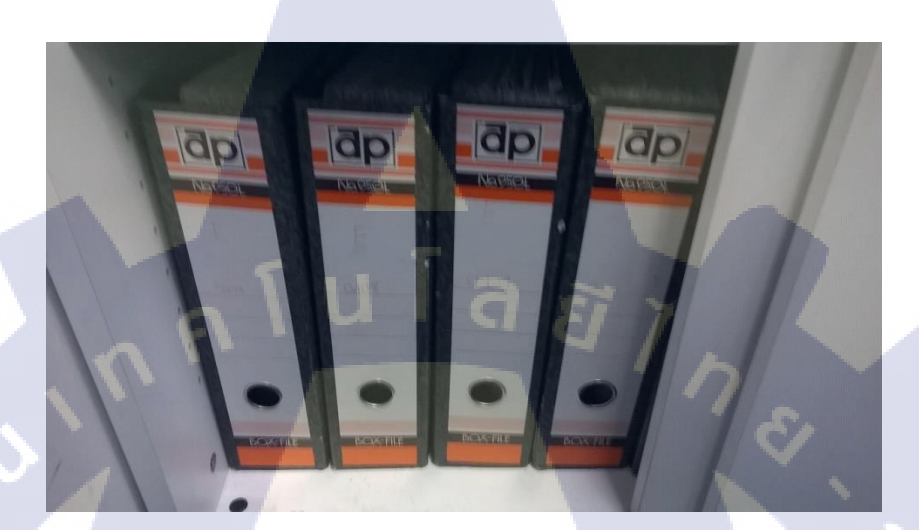

# รูปที่ 3.2 แฟ้มเอกสารในระหว่างการสำรวจ

ผลการสำรวจพบเอกสารใบประกาศบริษัทฯ ตั้งแต่ปี พ.ศ. 2517 – 2557 ที่ จัดเก็บอยู่ในแฟ้มจำนวน 12 แฟ้มด้วยกัน ในแต่ละแฟ้มมีการจัดเรียงที่ไม่เป็นระเบียบ สารบัญเอกสารขาดการควบคุมดูแลให้ทันสมัย ทำให้การค้นหาทำได้ยากลำบาก และมี เอกสารประกาศบริษัทฯบางฉบับที่ชำรุด ขาดการดูแลรักษา พร้อมกับขาดการทำสัน แฟ้มและใบขั้นหน้า

## 3.2 การทดลองคั<mark>้นหาเอกสา</mark>รใบประก<mark>าศก่อน</mark>การปรับปรุง

10

โดยทำการทดลองโดยพนักงาน 3 คน โดยมีพนักงาน 1 คนที่ไม่เคยใช้เอกสาร ใบประกาศบริษัทฯ ที่ไม่ทราบถึงระบบการจัดเรียงแบบเก่ามาทำการค้นหาเอกสารใบ ประกาศบริษัทฯ โดยพนักงานแต่ละคนจะทำการหาประกาศบริษัทฯ จำนวน 5 ฉบับ แต่ ละฉบับมีลักษณะที่แตกต่างกันไป โดยทำการจับเวลาค้นหาเอกสารใบประกาศบริษัทฯ ของแต่ละคนว่าได้ในเวลาเท่าใด ในขั้นตอนนี้เป็นส่วนหนึ่งในการทดลองหาค่าความ แตกแต่งระหว่างก่อน-หลังการปรับปรุง ซึ่งเป็นส่วนหนึ่งของวงจรการบริหารงาน คุณภาพในส่วนของ A : Action ผลการจับเวลาก่อนการจัดเรียงเป็นดังนี้

|                       | 04         |           | -       |         |         |           |  |  |
|-----------------------|------------|-----------|---------|---------|---------|-----------|--|--|
| ตารางเวลาก            | ารค้นหาก่อ | านการปรับ | ปรุง    |         |         |           |  |  |
| <u>พนักงานคนที่</u>   | <u>1</u>   |           |         |         |         |           |  |  |
| ฉบับ                  | 1          | 2         | 3       | 4       | 5       | รวมเฉลี่ย |  |  |
| เวลา(นาที)            | 0:00:58    | 0:00:45   | 0:00:47 | 0:05:31 | 0:00:35 | 0:01:43   |  |  |
| <u>พนักงานคนที่ 2</u> |            |           |         |         |         |           |  |  |
| <b>ລ</b> ບັບ          | 1          | 2         | 3       | 4       | 5       | รวมเฉลี่ย |  |  |
| เวลา(นาที)            | 0:01:39    | 0:00:59   | 0:00:36 | 0:02:35 | 0:04:48 | 0:02:07   |  |  |
| <u>พนักงานคนที่</u>   | 3          | l u       | la      | 21 >    |         |           |  |  |
| ฉบับ                  | 1          | 2         | 3       | 4       | 5       | รวมเฉลี่ย |  |  |
| เวลา(นาที)            | 0:07:32    | 0:02:43   | 0:01:33 | 0:01:36 | 0:00:13 | 0:02:43   |  |  |

# ตารางที่ 3.1 แสดงผลการจับเวลาการค้นหาเอกสารก่อนการแก้ไข

จากผลการสำรวจพบว่าพนักงานทั้งสามคน ใช้เวลาในการค้นหาเฉลี่ยรวม 2.11 นาที

# 3.3 บันทึกข้อมูลของเอกสารในแต่ละแฟ้ม

โดยทำการบันทึกข้อมูลของเอกสารนั้นๆ โดยกำหนดหัวข้อการบันทึกดังนี้

- ลำดับที่ = ใช้บอกตำแหน่งของเอกสารนั้น ๆ เพื่อความสะดวกในการคันหาเอกสาร ในขั้นตอนการจัดเรียง
- 2. วันที่ของประกาศบริษัทฯ = ใช้เป็นข้อมูลหลักในการเรียง
- เลขที่ของประกาศบริษัทฯ = ใช้เป็นข้อมูลหลักในการจัดเรียง
- ประเภทของประกาศบริษัทฯ = ช่วยในการบอกลักษณะของประกาศว่าออกโดย หน่วยงานใด<mark>และ</mark>ยังสามารถช่วยค้นหาได้ง่ายขึ้น
- หัวข้อของประกาศบริษัทฯ = ช่วยในการบอกลักษณะของประกาศว่ามีลักษณะ อย่างไร เรื่องอะไร

โดยขั้นต<mark>อนนี้</mark>จะเป็นการ<mark>ล</mark>งมือแก้ไข<mark>ซึ่งอ</mark>ยู่ในขั้<mark>นตอ</mark>น D : Do ในทฤษฏีวงจรการ บริหารงานคุณภาพ ในการเก็บข้อมูล ข้าพเจ้าทำการเก็บข้อมูลลงในแบบฟอร์มการเก็บข้อมูลของ แต่ละแฟ้ม

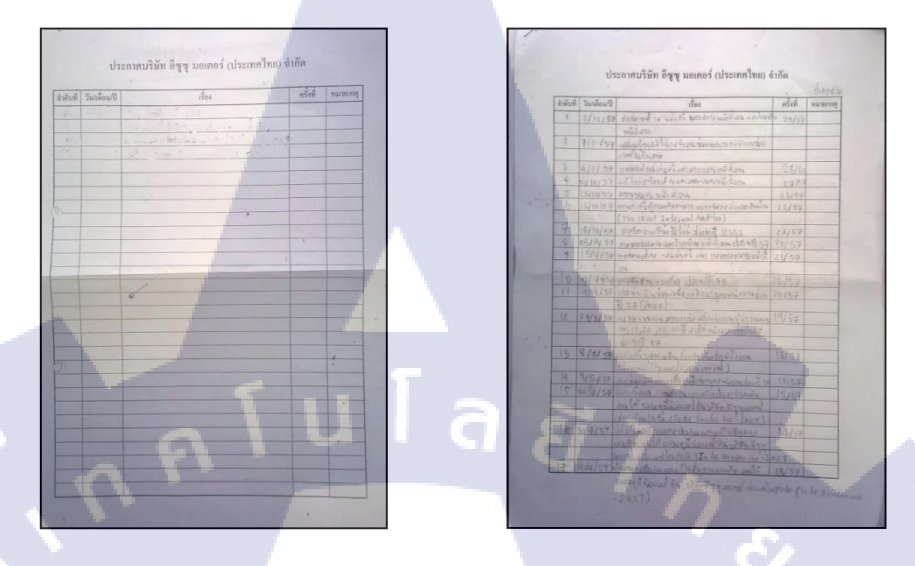

รูปที่ 3.3 แบบฟอร์มการเก็บข้อมูล

# 3.4 จัดทำตารางข้อมูลลงในโปรแกรม Excel

10

ทำการสร้างแบบตารางเก็บข้อมูลในโปรแกรม Excel โดยนำข้อมูลมาจาก แบบฟอร์มการเก็บข้อมูลมาทำการบันทึก เพื่อนำไปใช้ในการนำมาจัดเรียงข้อมูลใน ขั้นตอนต่อไป

ตารางที่ 3.2 ตารางข้อมูลที่จัดทำลงใน โปรแกรม Excel

| ลำดับที่ | วัน/<br>เดือน/ปี | ประกาศ<br>ฉบับที่ | ประเภท<br>ของ<br>ประกาศ | เรื่อง                                                                |
|----------|------------------|-------------------|-------------------------|-----------------------------------------------------------------------|
| 12       | 1/10/20          | 11/20             | <mark>แ</mark> จ้ง บ.   | <mark>ร</mark> ะบบอ <mark>อกอ</mark> ากาศทางไมโครโฟน                  |
| 13       | 17/1/21          |                   |                         | ้คำสั่ง <mark>ทางวิน</mark> ัย (พนักงานขับรถเก๋งทุก<br>ท่าน)          |
| 14       | 6/6/21           | 5/21              | ประกาศ บ.               | ยกเว้นไม่ถือเป็นการมาทำงานสายออกไป<br>ทำงานในระหว่างทำงานหรือกลับก่อน |
| 15       | 7/7/21           | 14/21             | แจ้ง บค.                | จ่ายข้าวสุกฟรีผู้ทำงานล่วงเวลาและ<br>ทำงานในวันหยุด                   |

## 3.5 การสร้างสารบัญข้อมูล (Index)

ทำการกรอกข้อมูลจากตารางของข้อมูลในข้อที่ 3.3.4 จากนั้นใช้คำสั่ง "Sort" ในการเรียงโดยทำการเรียงลำดับจาก

- 1. ปีของประกาศบริษัทฯ เรียงจากมากไปน้อย
- 2. เลขที่ของใบประกาศบริษัทฯ เรียงจากมากไปน้อย
- 3. วันและเดือนของประกาศบริษัทฯ เรียงจากมากไปน้อย

โดยทำการจัดข้อมูลให้ตรงตามหลักความสำคัญตามลำดับ จะได้สารบัญข้อมูล ที่ใช้ในการจัดเรียงต่อไป

# **ตารางที่ 3.3** ตารางสารบัญข้อมูลที่ทำการจัดเรียงตามหลักข้างต้น

| วัน/เดือน/ปี | ประกาศฉบับที่      | ประเภทของประกาศ                       | เรื่อง                                                         |
|--------------|--------------------|---------------------------------------|----------------------------------------------------------------|
| 24/04/2522   | 5/22               | ประกาศ บ.                             | ให้ปฏิบัติตามกฏระเบียบข้อบังคับโดย<br>เคร่งครัดและมอบหมายอำนาจ |
| 20/04/2522   | 5/22               | ประกาศ บ.                             | ปรับปรุงข้อบังคับภาคผนวกต่างๆให้ดีขึ้น                         |
| 24/02/2522   | 5/22               | แจ้ง บค.                              | ขอเปลี่ยนรถโดยสารพนักงานชั่วคราว                               |
| 27/01/2522   | 5/22               | แจ้ง บค.                              | รับสมัครพนักงานเชื่อมพนักงานตกแต่งและ<br>พนักงานทั่วไป         |
| 5/09/2522    | 4/22               | แจ้ง IMCT IBCT<br>IECT                | วันหยุดเพิ่มเติมนอกเหนือวันหยุดประจำปี                         |
| 19/06/2522   | 4/22               | แจ้ง ฝธ.                              | กำหนดให้ใช้สถานที่จอดรถจักรยานและ<br>จักรยาน <mark>ยนต์</mark> |
| 15/06/2522   | <mark>4/2</mark> 2 | แจ้ง บ.                               | วันหยุด <mark>เพิ่มเ</mark> ติมนอกเหนือวันหยุดประจำปี          |
| 20/04/2522   | <mark>4/2</mark> 2 | <mark>ป</mark> ระกา <mark>ศ บ.</mark> | ขอให้ป <mark>ฏิบัติง</mark> านตามปกติ                          |

จากการ<mark>จัดท</mark>ำสารบัญข้อมูลสามารถทำการ<mark>สะสา</mark>งระบบจัดเรียงที่ยุ่งยากของ เอกสารลงไปได้และทำให้เกิดระบบการจัดเก็บที่สามารถเข้าถึงได้สะดวกอีกด้วย ซึ่งตรง กับหลัก 5ส.

#### 3.6 การจัดเรียงเอกสาร

10

ทำการเรียงเอกสารตามตารางสารบัญที่จัดทำไว้โดยการเรียงที่ละแฟ้มต่อ ๆกัน ไป การกำหนดจำนวนประกาศของแต่ละแฟ้ม จะขึ้นอยู่กับการวัดด้วยสายตาซึ่งไม่ สามารถกำหนดได้แน่นอน เนื่องจากขนาดของประกาศแต่ละฉบับ มีจำนวนไม่แน่นอน บางประกาศมี 1 แผ่น บางประกาศมี 4-5 แผ่นทำให้การกำหนดจำนวนแต่ละแฟ้มทำได้ ยาก ซึ่งในระหว่างการจัดเรียงเอกสารต้องดูควบคู่กับสารบัญเอกสาร และตรวจสอบว่า สารบัญเอกสารนั้นข้อมูลถูกต้องหรือไม่ ถ้ามีการพิมพ์ตกล่นหรือ พิมพ์ผิดจะทำการ แก้ไขข้อมูลสารบัญให้ถูกต้องตามประกาศที่กำลังจัดเรียงโดยทันที

ในระหว่างการจัดเรียงเพื่อช่วยให้ง่ายต่อการค้นหาเอกสาร จะใช้คำสั่ง "Find" ในโปรแกรม Excel (Ctrl+F) เพื่อค้นหาประกาศที่ต้องการนำมาจัดเรียง

|       | _     |                         |                                                                                                    |
|-------|-------|-------------------------|----------------------------------------------------------------------------------------------------|
|       | E166  | <b>→</b> ( ) <i>f</i> s | วันหยุดพิเศษเฉพาะหน่วยงานเนื่องจากจำนวนประกอบรถลดลง                                                         |
| 4     | С     | D                       | E C                                                                                                    |
| 148   | 2/33  | ประกาศ สก.              | การป้องกันโรคอุจจาระร่วงเฉียบพลัน                                                                           |
| 149   | 1/28  | ประกาศ บ.               | ระเบียบการใช้ชุดทำงานของพนักงานสตริ(บนสำนักงาน)                                                             |
| 150   | 2/28  | ประกาศ บ.               | แก้ไขการจัดองค์กร การมอบหมายหน้าที่งาน การเลือนชั้น                                                         |
| 151 3 | 3/28  | ประกาศ บ.               | ดารเลื่อนตั้มหนัดงาน ดารขอบบบายหน้าที่งาน และดารโยดข้ายหน้าที่งาน                                           |
| 152 4 | 4/28  | ประกาศ บ.               | Find and Replace                                                                                            |
| 153   | 5/28  | ประกาศ บ.               |                                                                                                    |
| 154 6 | 5/28  | ประกาศ บ.               | Find Penlace                                                                                                |
| 155 7 | 7/28  | ประกาศ บ.               | This Registe                                                                                                |
| 156 8 | 3/28  | ประกาศ บ.               | Find what: วันหยุดพิเศษเฉพาะหน่วยงานเนื่องจากสำนวนประกอบเรออดอง                                             |
| 157 9 | 9/28  | ประกาศ บ.               |                                                                                                    |
| 158   | 10/28 | ประกาศ บ.               |                                                                                                    |
| 159   | 11/28 | ประกาศ บ.               |                                                                                                    |
| 160   | 1/29  | ประกาศ บ.               | Options >>                                                                                                  |
| 161   | 2/29  | ประกาศ บ.               |                                                                                                    |
| 162   | 3/29  | ประกาศ บ.               |                                                                                                    |
| 163 4 | 1/29  | ประกาศ บ.               | Find All Eind Next Close                                                                                    |
| 164 . | 5/29  | ประกาศ บ.               |                                                                                                    |
| 165 6 | 5/29  | ประกาศ บ.               | ค่าพาหนะสำหรับการใช้งานพาหนะส่วนตัวในงานบริษัท                                                              |
| 166 7 | 7/29  | ประกาศ บ.               | วันหยุดพิเศษเฉพาะหน่วยงานเนื่องจากจำนวนประกอบรถลดลง                                                         |
| 167 8 | 3/29  | ประกาศ บ.               | ก่าหนดพิธีมอบหนังสือชมเชยและรางวัล                                                                          |
| 168   | 9/29  | ประกาศ บ.               | ท้ามน้ำทรัพย์สิ้นของบริษัทฯออกนอกบริษัทฯโดยไม่ได้รับอนุญาตหรือใช้เพื่อประโยชน์ส่วนตัว                       |
| 169   | 10/29 | ประกาศ บ.               | การจัดอบรมคิวซีเซอร์เคิลให้กับพนักงานในโรงประกอบทุกคนและการเปลี่ยนแปลงเวลาพักรับประทานอาหาร                 |
| 170   | 11/29 | ประกาศ บ.               | ลดกำลังแรงงาน                                                                                               |
| 171   | 12/29 | ประกาศ บ.               | เงินค่าชดเชยการออกจากงาน                                                                                    |
| 172   | 13/29 | ประกาศ บ.               | สิทธิในการขอเบิกค่าเบี้ยเฉี้ยงและสวัสดิกาต่างๆจะมีได้ก็ต่อเมื่อได้ปฏิษัติตามหน้าที่แล้ว/พรือเงื่อนไขครบถ้วน |
| 173   | 14/29 | ประกาศ บ.               | วันหยุดงานพิเศษเฉพาะหน่วยงานเนื่องจากจำนวนประกอบรถลดลง                                                      |
| 174   | 15/29 | ประกาศ บ.               | ปิดรับสมัครผู้อาสาสมัครลาออกจากงาน                                                                          |
| 175   | 16/29 | ประกาศ บ.               | ลดอัต <mark>ราดอกเบี้ยเ</mark> งินภู่ของพนักงาน                                                             |
| 176   | 17/29 | ประกาศ บ.               | เลือนขั้น <mark>พนักงานมอ</mark> บหมายหน้าที่งา <mark>นแล</mark> ะโยกย้ายหน้ <mark>าที่งาน</mark>           |
| 177   | 18/29 | ประกาศ บ.               | เพิ่มเติมระ <mark>เบียบการใช้</mark> ชุดทำงานของพ <mark>นั</mark> กงานสตรี(บ <mark>นส่านักงา</mark> น)      |
| 178   | 19/29 | ประกาศ บ.               | การจ่ายโบ <mark>นัสประจำปี 25</mark> 29                                                                     |
| 179 2 | 20/29 | ประกาศ บ.               | วันหยุดประเพณีประจำปี 2530                                                                                  |

ร**ูปที่ 3.<mark>4</mark> การค<mark>ันหาเอ</mark>กสารเร<mark>าใช้</mark>คำสั่ง "Find"** 

ในระหว่างการจัดเรียง เมื่อค้นพบเอกสารที่มีสภาพชำรุด จะต้องทำการแก้ไข โดยการใช้ตาไก่กระดาษติดลงบนตัวประกาศ เพื่อป้องกันความเสียหายจากการนำออก จากแฟ้มและ เก็บเข้าแฟ้ม การติด สก๊อตเทปใสลงบนจุดที่เอกสารขาด

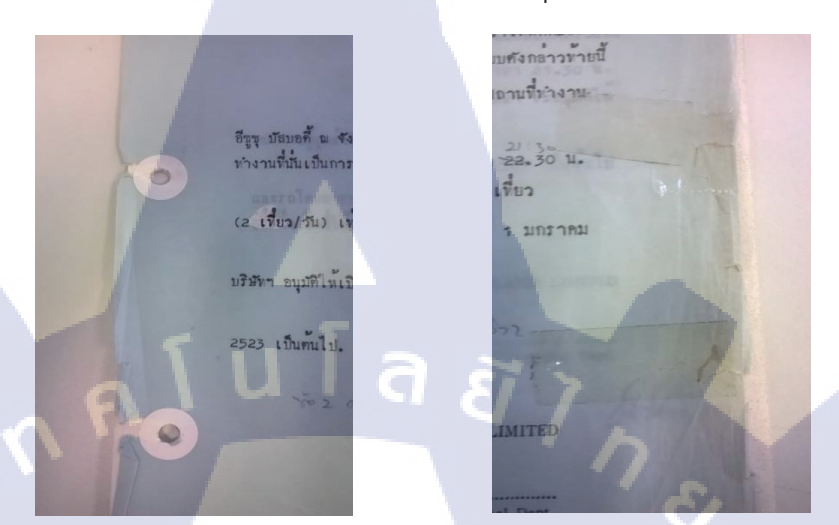

รูปที่ 3.5 การซ่อมแซมเอกสารที่ชำรุด

เมื่อทำการจัดเรียงเสร็จสิ้น จึงทำการติดสารบัญเอกสารให้ตรงตามเอกสารที่อยู่ ในแฟ้มเอกสาร โดยติดตรงด้านหลังของปกแฟ้มเอกสารนั้นๆ

T

| SUVARU/D      | ASTAN A |                 | thes                                                                                                    |
|---------------|---------|-----------------|----------------------------------------------------------------------------------------------------|
| 24/04/2572    | \$/22   | WINNING M.      | Swigdle wages Coursed of Second and Second                                                                                                    |
| 20/04/2522    | \$/72   | sheeper is      | A REPARTED AND A                                                                                                    |
| 24/07/2522    |         | UNIVIA U        | บรับบริศาสน์แล้วสามหลายๆไฟสีชื่น                                                                                                    |
|               |         | 61J 28.         | รอะเมลี่ยวเรอ โดยสารพร้องกามรัวสราว                                                                                                    |
|               | 5/22    | 1160 200.       | รับสมัยรพนักงานเชื่อมพนักงานสภามต่อและพนักงาน<br>หัวไป                                                                                                    |
| 5/09/2522     | 4/22    | NEA INCTINCT    | รับพระเพิ่มเสียนอาเหรือวันหรุดประชาชี                                                                                                    |
| 19/06/2522    | 4/22    | 1.62 1.02       | กำหนดไห้ไปสถาบก็จะออกจักรอาหุมลรจักรภาพอนต์                                                                                                    |
| 35/06/2522    | 4/22    | 460 11          | Director the Area and a fear as been at                                                                                                    |
| 20/04/2522    | 4/22    | Literative al.  | the Two is dia second as a ruship of the rush                                                                                                    |
| 1/04/2522     | 4/22    | Uning a         | for the government of the second                                                                                                    |
|               | 4/22    | streets a       | and a second state of the                                                                                                    |
| 16/02/2522    | 4/22    | 11.52 110       | Madama sitercary                                                                                                    |
| 19/06/2522    | 3/22    | and also        | And the Party of Land of Land of Augustan                                                                                                    |
| a here here a |         | WEAL CHAPTERSON | ระบบ และเราะ (การการการการการการการการการการการการการก                                                                                                    |
| 2/08/2522     | 3/22    | RCT             | วันหมุดเพิ่มเพื่อนอกเหนือวันหมุดประจาชี                                                                                                    |
|               |         | 481 2           | Turge, Ruduuge, wGo turged to god                                                                                                    |
| 10/00/2522    |         | TREAL PR        | บริษณระท่อนังสับสารณราชาวิษณีชื่น                                                                                                    |
| 1000012322    | 3/22    | The second      | บริษณ์อยู่อยู่อยู่หน้าสะหมายนอยู่ไปสีสม                                                                                                    |
| 18/04/2522    | 3/22    | stanne s.       | ปริษยุระยุสมัสรายการการการการการการการการการการการการการก                                                                                                    |
| 2/02/2522     | 3/22    | 1160 UR         | unidentity of the second and the second second                                                                                                    |
| 8/01/2922     | 1/22    | and to          |                                                                                                    |
| 18/07/2522    | 2/22    | NEA INCLINCT    | ขอขอบคุณในการแสวงผู้ออออสเน็กเราน                                                                                                    |
| 20/04/2522    |         | 11.60 21        | alderaula dauga and and and                                                                                                    |
| 36/04/2522    | 2/22    | alment at       | A CONTRACTOR OF A CONTRACTOR OF                                                                                                    |
| 31/01/2522    | 2/22    | Alexandra ale   | A STATE OF A STATE OF |
| 12/07/2522    | 1/22    | HET             | รับพรุณต้องสอบอาเหรือวันหรุดประจาก                                                                                                    |
| 18/06/2522    | 2/22    | 450 20          | the Converse of a star same at laker de trans to the                                                                                                    |
| 17/04/2522    |         | 450 20          | DEMANDED THE MARKED STATE                                                                                                    |
| 1/03/2522     | 3/22    | Manager 14      | uthuthumandadum                                                                                                    |
| 1/02/2522     | 1/22    |                 | และการและโลลสร้างการเป็นสร้างการเกิดสินสร้างการ                                                                                                    |
| 22/01/2522    | 1/22    | 11 ES 110.      | นการ์ออกไป<br>เการ์ออกไป                                                                                                    |
|               |         |                 | หนึ่งสีอุขอบคุณ (สายวันที่ 22กันยายน2523)                                                                                                    |
| 1/22/2021     | /21     | 1143 11         | วันหยุดประเทศไประชาชี 2522                                                                                                    |
|               |         |                 | ารเนื่อนการเรือนการหญี่ย่าง                                                                                                    |
|               |         |                 |                                                                                                    |
|               |         |                 |                                                                                                    |
|               |         | *Tuham          | กับแลกสารเข้าที่เมื่อให้เสรีล"                                                                                                    |

รูปที่ 3.6 สารบัญเอกสารในแฟ้มเอกสาร STITUTE

# 3.7 จัดทำใบขั้นหน้าและสันแฟ้มเอกสาร

1

TC

จัดทำสันแฟ้มเอกสารตามแบบ โดยใช้รหัส A0401 อธิบายได้ดังนี้

- 1. A มีความหมายว่า Announcement
- 2. 04 มีความหมายว่า รหัสเอกสารของบริษัทฯ
- 01 มีความหมายว่า เลขที่ของแฟ้ม เช่น แฟ้มประกาศบริษัทที่ 1 คือ A0401 เป็นตัน
- 4. ปีของประกาศบริษัทฯ ที่อยู่ในแฟ้ม
- 5. LTG มีความหมายว่า ชื่อของหน่วยงานที่เป็นผู้รับผิดชอบเอกสารนี้

Announcement

**04**01

W.A. 2517 -

W.R. 2521

LTG

3

5

รูปที่ <mark>3.7</mark> สันแฟ้มเอกสาร

ข้าพเจ้าทำใบขั้นหน้าในแต่ละ**ปีและได้จัด**ทำที่จับใบขั้นหน้าเพื่อให้สะดวกในการค้นหา อีกด้วย

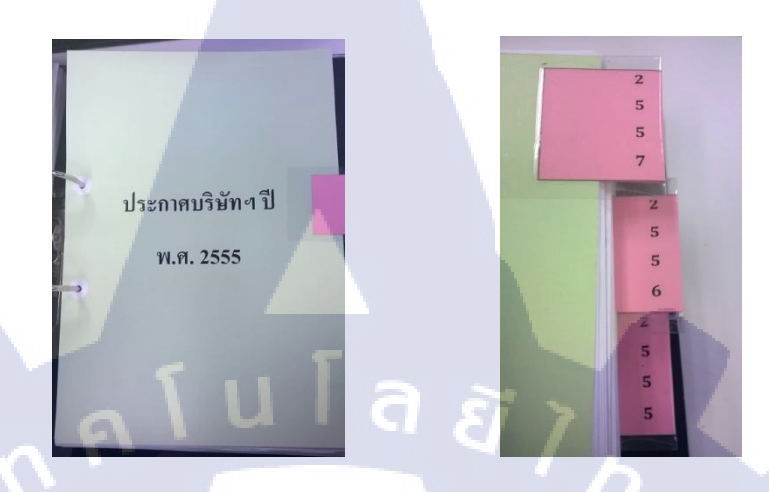

รูปที่ 3.8 ใบคั่นหน้าและที่จับใบคั่นหน้า

จากขั้นตอนนี้จะทำให้แฟ้มเอกสารมีความสะดวกในการใช้มากขึ้น พร้อมกันมี การจำแนกประเภทของเอกสารได้อย่างชัดเจน อีกทั้งสร้างความสะอาดตาให้แก่ผู้พบ เห็น ซึ่งตรงกับหลักการ 5ส.

#### 3.8 การทำจัด Soft File สารบัญเอกสาร

Soft File นี้ใช้ในการค้นหาเอกสารให้สะดวกยิ่งขึ้นโดย Soft File นี้จะทำการ ค้นหาเอกสารที่เราต้องการโดยไม่ต้องทำการค้นหาที่ละแฟ้ม โดย Soft File นี้จะมีการ รวบรวมตารางสารบัญทั้งหมดลงใน Soft File และบอกตำแหน่งของเอกสารที่ต้องการ ค้นหาว่าอยู่ในแฟ้มที่เท่าใด, วันที่ออกประกาศวันที่เท่าใด, เลขที่ของข้อมูล (ID), เลขที่ ของประกาศบริษัทฯและ ประเภทของประกาศบริษัทฯ พร้อมไฟล์ประกาศบริษัทฯ

# STITUTE OF

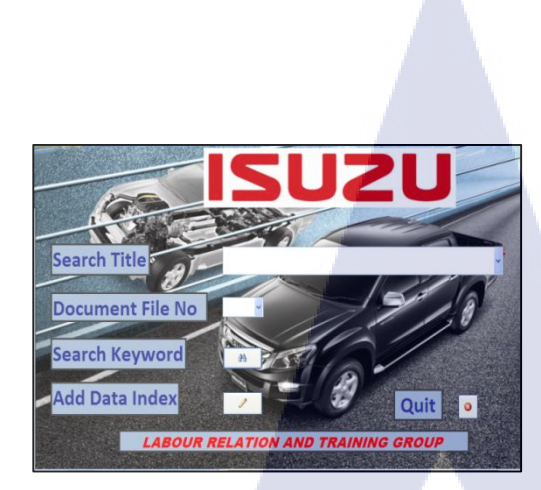

10

|   | SUZU             |              | แฟ้มที่:        | 12                                | н            |
|---|------------------|--------------|-----------------|-----------------------------------|--------------|
|   | แฟ้มที:          | 12           |                 |                                   |              |
|   | ID:              | 1206         |                 |                                   |              |
|   | ຕື່ອง:           | แนวปฏิบัติสำ | หรับพนักงานสำนั | างาน สำหรับการใช้ระบบบันทึกเวลาด้ | วยการรูดบัตร |
|   | วัน/เดือน/ปี:    | 24/12/2557   |                 |                                   |              |
|   | ประกาศฉบับที่:   |              |                 |                                   |              |
|   | ประเภทของประกาศ: | หนังสือเวียน |                 |                                   |              |
| - |                  |              |                 |                                   |              |

รูปที่ **3.9** Soft File ที่ใช้ในการค้นหาและข้อมูลที่ทำการค้นหาได้

Soft File นี้สร้างจากโปรแกรม Microsoft Office Access โดยใช้ชื่อว่า Search Announcement Company System (SACS) เป็น Soft File ที่ใช้ในการคันหาประกาศ บริษัทฯ ต่อไปนี้เป็นวิธีการใช้ Soft File

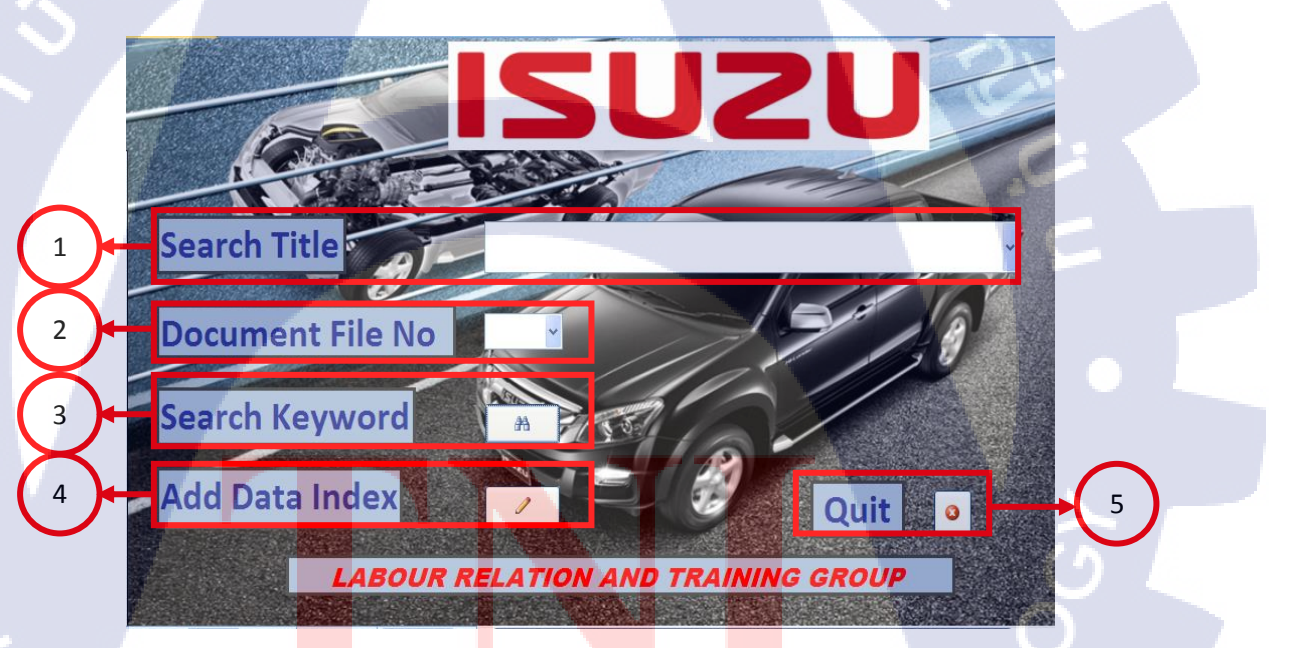

ร**ูปที่ 3.10** รูปภาพแ<mark>สด</mark>งการใช้โปร<mark>แ</mark>กรมคั<mark>นหาใ</mark>บประกาศบริษัทฯ

#### 18

จากรูปที่ 3.10 จะเป็นการอธิบายการวิธีใช้ Soft File นี้

 1. คือ การคันหาโดยหัวเรื่อง(Search Title) การคันหานี้ผู้คันหาต้องพิมพ์หัว เรื่องที่ต้องการคันหาลงในช่องที่เตรียมไว้ให้ แล้วจึงทำการคันหา

2. คือ การค้นหาโดยเลขที่แฟ้มใบประกาศบริษัทฯ (Document File No) การ ค้นหานี้ผู้ค้นหาจะทำการเลือกหรือพิมพ์เลขที่ของแฟ้มที่ต้องการ แล้วจึงทำการค้นหา

 3. คือ การคันหาด้วยการใช้คำสำคัญ (Search Keyword) การคันหานี้ผู้ค้นหา ต้องกดปุ่มรูปกล่องส่องทางไกล เมื่อกดจะมีกล่องข้อความขึ้นมาว่า "ใส่คำที่ต้องการ ค้นหา" ให้ผู้ทำการค้นหาพิมพ์คำที่มีอยู่ในหัวเรื่องที่ต้องการเช่น ถ้าผู้ค้นหาต้องการ ค้นหา "งานเลี้ยงปีใหม่ประจำปี" ให้ทำการพิมพ์ลงไปในช่องว่างแล้วกดปุ่มตกลง (OK)เพื่อทำการค้นหาประกาศบริษัทฯ ที่มีคำว่า "งานเลี้ยงปีใหม่ประจำปี" อยู่ในหัว เรื่องทั้งหมดขึ้นมาให้ ดังรูปที่ 3.11 และ 3.12

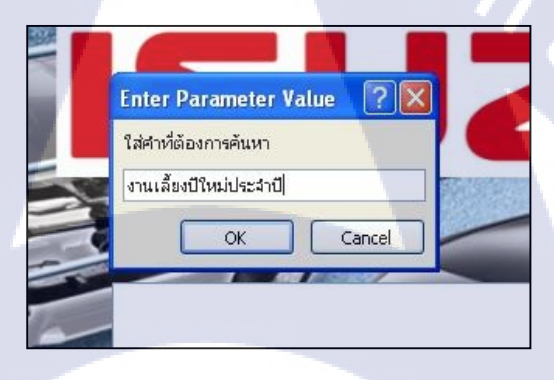

รูปที่ 3.11 กล่องข้อความหลังจากการกดปุ่มการค้นหาด้วยการใช้คำสำคัญ

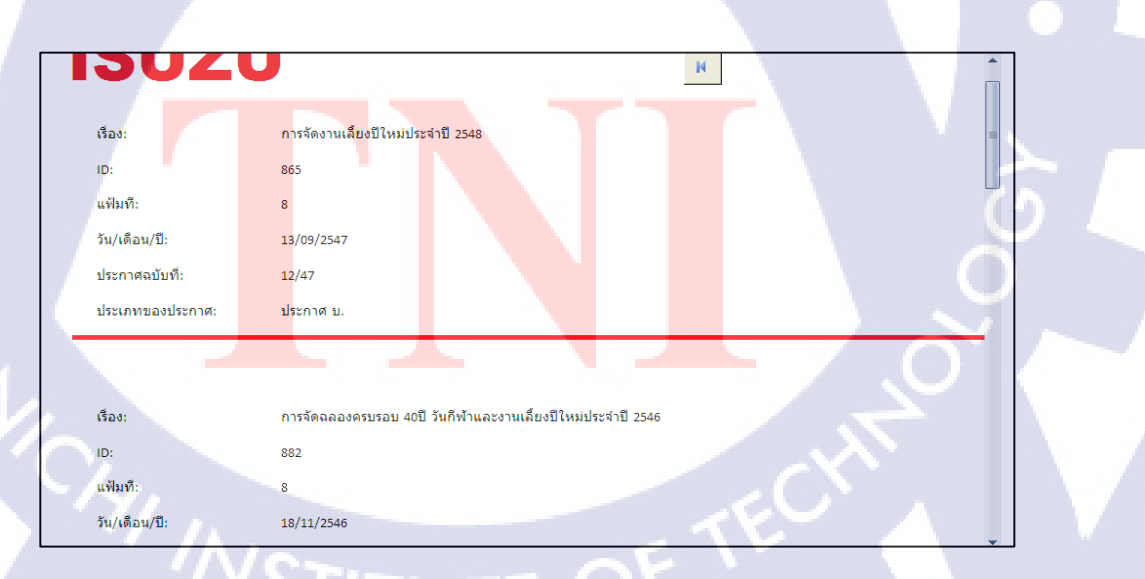

รูปที่ 3.12 ผลการค้นหาเมื่อใช้คำสั่งการค้นหาด้วยการใช้คำสำคัญ

 4. คือ การเพิ่มข้อมูลหรือทำการแก้ไขข้อมูลที่มีอยู่ โดยการกดปุ่มรูปดินสอ เมื่อกดปุ่ม หน้าต่างตารางกลุ่มข้อมูลก็จะถูกเปิดขึ้นมา ผู้ที่ต้องการเพิ่มข้อมูลสามารถพิมพ์ข้อมูลลงใน ตารางด้านล่างต่อจากข้อมูลสุดท้าย

| E Form S   | Search 🔚  | Report Search Key Data Index   |                     |                                                                                       |              |               |
|------------|-----------|--------------------------------|---------------------|---------------------------------------------------------------------------------------|--------------|---------------|
| 🖌 ID 👻     | แฟ้มที่ + | วัน/เดือน/ปี - ประกาศฉบับที่ • | - ประเภทของประกาศ - | เรื่อง                                                                                | U            | Add New Field |
| 1202       | 11        | 18/01/2555 4/55                | ประกาศ บ.           | เวลาทำงานปกติเวลาพักและการทำงานกะกลางคืนของโรงงานประกอบรถใหญ่และหน่วยงานที่เกี่ยวข้อง | <b>(0)</b>   |               |
| 1203       | 11        | 6/01/2555 3/55                 | ประกาศ บ.           | การแต่งตั้ง การมอบหมาย และการโยกย้ายหน้าที่งาน                                        | <b>(0)</b>   |               |
| 1204       | 11        | 6/01/2555 2/55                 | ประกาศ บ.           | การจัดองค์กร                                                                          | <b>(0)</b>   |               |
| 1205       | 11        | 6/01/2555 1/55                 | ประกาศ บ.           | วันหยุดประเพณีประจำปี 2555                                                            | <b>(0)</b>   |               |
| 1206       | 12        | 24/12/2557                     | หนังสือเวียน        | แนวปฏิบัติสำหรับพนักงานสำนักงาน สำหรับการใช้ระบบบันทึกเวลาด้วยการรูดบัตร              | <b>(0)</b>   |               |
| 1207       | 12        | 7/11/2557                      |                     | เปลี่ยนผู้อนุมัติในการทำงานล่วงเวลาและการทำงานล่วงเวลาในวันหยุด                       | <b>(0)</b>   |               |
| 1208       | 12        | 10/01/2557                     | หนังสือเวียน        | ข้อแนะนำเกี่ยวกับสถานการณ์การชุมนุมทางการเมือง                                        | <b>(0)</b>   |               |
| 1209       | 12        | 1/12/2557 29/57                | ประกาศ บ.           | การจัดองด์กรแต่งตั้งมอบหมายหน้าที่งานและโยกย้ายหน้าที่งาน                             | <b>(0)</b>   |               |
| 1210       | 12        | 4/11/2557 28/57                | ประกาศ บ.           | การจัดองด์กรแต่งตั้งและมอบหมายหน้าที่งาน                                              | U(0)         |               |
| 1211       | 12        | 31/10/2557 27/57               | ประกาศ บ.           | แก้ไขการจัดองค์กรแต่งตั้งและมอบหมายหน้าที่งาน                                         | U(0)         |               |
| 1212       | 12        | 25/10/2557 26/57               | ประกาศ บ.           | มอบหมายหน้าที่งาน                                                                     | <b>U</b> (0) |               |
| 1213       | 12        | 16/10/2557 25/57               | ประกาศ บ.           | การแต่งตั้งผู้ตรวจติดตามระบบการจัดการสิ่งแวดล้อมภายใน(ISO 14001 Internal Auditor)     | 0(1)         |               |
| 1214       | 12        | 14/10/2557 24/57               | ประกาศ บ.           | การจัดงานเลี้ยงปีใหม่ประจำปี 2558                                                     | 0(1)         |               |
| 1215       | 12        | 25/09/2557 23/57               | ประกาศ บ.           | การมอบหมายและโยกย้ายหน้าที่งานประจำปี 2557                                            | <b>U</b> (0) |               |
| 1216       | 12        | 15/07/2557 21/57               | ประกาศ บ.           | การจัดองค์กรการแต่งตั้งและการมอบหมายหน้าที่งาน                                        | U(0)         |               |
| 1217       | 12        | 16/12/2557 30/57               | ประกาศ บ.           | วันหยุดประเพณีประจำปี 2558                                                            | 0(1)         |               |
| 1218       |           |                                |                     |                                                                                       | <b>(0)</b>   |               |
| 1219       |           |                                |                     |                                                                                       | 0(0)         |               |
| 1220       |           |                                |                     |                                                                                       | <b>(0)</b>   |               |
| 1221       |           |                                |                     |                                                                                       | 0(0)         |               |
| 1222       |           |                                |                     |                                                                                       | <b>(0)</b>   |               |
| 1223       |           |                                |                     |                                                                                       | <b>(0)</b>   |               |
| 1224       |           |                                |                     |                                                                                       | <b>(0)</b>   |               |
| 1225       |           |                                |                     |                                                                                       | 0(0)         |               |
| 1226       |           |                                |                     |                                                                                       | 0(0)         |               |
| 1227       |           |                                |                     |                                                                                       | 0(0)         |               |
| 1228       |           |                                |                     |                                                                                       | <b>(</b> 0)  |               |
| Record: 14 | 1218 of 1 | 269 🕨 🖬 🙀 🐺 No Filter Searc    | th                  |                                                                                       |              |               |

ร**ูปที่ 3.13** ตารางกลุ่มข้อมูลเมื่อทำการกดปุ่มแก้ไขข้อมูล

การใส่ข้อมูลนี้ยังสามารถจัดเก็บไฟล์ใบประกาศบริษัทฯ ลงใน Soft File ได้ โดยมีขั้นตอนการใส่ดังนี้ ทำการดับเบิลคลิกที่รูป <u>((o)</u> หลังจากการ กดจะได้ตามรูปที่ 3.14

10

| <u>วันหยุดประเพณีประจำปี 2555</u><br>Attachments | ด้วยกา  |
|--------------------------------------------------|---------|
| <br>Attachments (Double-dick to open)            | เด      |
| Add<br>Remove                                    |         |
| Qpen<br>Save As<br>Save Al                       | 1 Inter |
|                                                  |         |
|                                                  |         |
|                                                  |         |

ร**ูปที่ 3.14** กล่องใส่ข้อมูลไฟล์ประกาศบริษัทฯ

ทำการกดปุ่ม Add เลือกไฟล์ประกาศบริษัทฯ ที่ต้องการจัดเก็บ จากนั้นกดปุ่ม ตกลง (OK) เมื่อเสร็จแล้วจะได้ตามลักษณะนี้

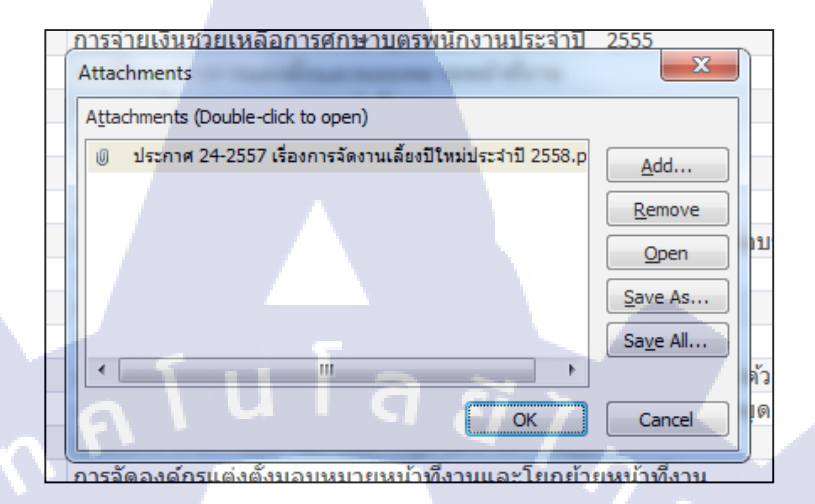

รูปที่ 3.15 การจัดเก็บไฟล์

5. คือ เมื่อกดปุ่มจะทำการปิดโปรแกรม

10

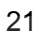

# 3.9 การทดลองค้นหาเอกสารใบประกาศหลังการปรับปรุง

10

ทำการทดลองจับเวลาการค้นหาเอกสารอีกครั้งเพื่อนำไปเปรียบเทียบว่าสามารถลด เวลาการค้นหาลงได้หรือไม่

**ตารางที่ 3.4** แสดงผลการจับเวลาการค้นหาเอกสารหลังการปรับปรุง (โดยไม่ใช้ Soft File ประกอบในการค้นหา)

| ตารางเวลาการ          | ค้นหาหลังการ | รปรับปรุง(โ <mark>ดย</mark> | ไม่ใช้ Soft Fil | e)      |         |           |
|-----------------------|--------------|-----------------------------|-----------------|---------|---------|-----------|
| <u>พนักงานคนที่</u>   | 1            |                             |                 |         |         |           |
| ฉบับ                  | 1            | 2                           | 3               | 4       | 5       | รวมเฉลี่ย |
| เวลา(นาที)            | 0:00:26      | 0:02:15                     | 0:01:17         | 0:00:54 | 0:00:36 | 0:01:06   |
| <u>พนักงานคนที่</u> 2 | 2            | -                           |                 |         | ろ       |           |
| ฉบับ                  | 1            | 2                           | 3               | 4       | 5       | รวมเฉลี่ย |
| เวลา(นาที)            | 0:02:27      | 0:01:35                     | 0:00:40         | 0:01:12 | 0:02:59 | 0:01:47   |
| <u>พนักงานคนที่</u> : | <u>3</u>     | ·                           |                 |         |         | 1         |
| ฉบับ                  | 1            | 2                           | 3               | 4       | 5       | รวมเฉลี่ย |
| เวลา(นาที)            | 0:02:58      | 0:03:30                     | 0:01:54         | 0:00:50 | 0:01:01 | 0:02:03   |
|                       |              |                             |                 |         |         |           |

จากผลการสำรวจพบว่าพนักงานทั้งสามคน ใช้เวลาในการค้นหาเฉลี่ยรวม 1.38 นาที

**ตารางที่ 3.5** แสดงผลการจับเวลาการค้นหาเอกสารหลังการปรับปรุง(โดยใช้ Soft File ประกอบในการค้นหา)

| ตารางเวลาการค่        | <mark>้นหาหลังการ</mark> ะ | ปรับปรุง(โดยใ | ชั้ Soft File)        |                       |            | - Y       |
|-----------------------|----------------------------|---------------|-----------------------|-----------------------|------------|-----------|
| <u>พนักงานคนที่ 1</u> |                            |               |                       |                       |            | 1         |
| ฉบับ                  | 1                          | 2             | 3                     | 4                     | 5          | รวมเฉลี่ย |
| เวลา(นาที)            | 0:00: <mark>34</mark>      | 0:00:51       | 0:00: <mark>26</mark> | 0:01:1 <mark>4</mark> | 0:00:18    | 0:00:41   |
| <u>พนักงานคนที่ 2</u> |                            |               |                       |                       |            | ~         |
| ฉบับ                  | 1                          | 2             | 3                     | 4                     | 5          | รวมเฉลี่ย |
| เวลา(นาที)            | 0:00:17                    | 0:00:32       | 0:00:25               | 0:00:26               | 0:00:22    | 0:00:24   |
| <u>พนักงานคนที่ 3</u> |                            |               |                       |                       | <u>~</u> ~ | ×.        |
| ฉบับ                  | 1                          | 2             | 3                     | 4                     | 5          | รวมเฉลี่ย |
| เวลา(นาที)            | 0:00:27                    | 0:00:21       | 0:00:22               | 0:00:55               | 0:00:43    | 0:00:34   |

จากผลการสำรวจพบว่าพนักงานทั้งสามคน ใช้เวลาในการคันหาเฉลี่ยรวม 0.33 นาที

# บทที่4 ผลการดำเนินงาน

ใบบทที่ 4 นี้จะแสดงผลการวิเคราะห์ข้อมูลการลดระยะเวลาในการค้นหาเอกสารใบ ประกาศบริษัทฯหรือผลการดำเนินงานจากการศึกษาขั้นตอนในการดำเนินงานที่กล่าวไว้ในบทที่ 3 โดยมีหัวข้อดังนี้

## 4.1ผลการทดลองการค้นหาเอกสาร

10

ตารางที่ 4.1เวลาการทดลองคันหาเอกสารใบประกาศบริษัทฯก่อนการปรับปรุง

| · 、                       | ଡ଼ୀ      | ารางเวลากา | รค้นหาก่อน | การปรับปรุง | う _     |           |
|---------------------------|----------|------------|------------|-------------|---------|-----------|
| <u>พนักงานคนที่</u>       | <u>1</u> |            |            |             | ં જ     |           |
| <b>ລ</b> ນັນ              | 1        | 2          | 3          | 4           | 5       | รวมเฉลี่ย |
| เวลา(นาที)                | 0:00:58  | 0:00:45    | 0:00:47    | 0:05:31     | 0:00:35 | 0:01:43   |
| <u>พนักงานคนที่</u>       | 2        |            |            |             |         |           |
| ฉบับ                      | 1        | 2          | 3          | 4           | 5       | รวมเฉลี่ย |
| เวลา(นาที)                | 0:01:39  | 0:00:59    | 0:00:36    | 0:02:35     | 0:04:48 | 0:02:07   |
| <mark>พนักงานคนที่</mark> | 3        |            |            |             |         |           |
| ฉบับ                      | 1        | 2          | 3          | 4           | 5       | รวมเฉลี่ย |
| เวลา(นาที)                | 0:07:32  | 0:02:43    | 0:01:33    | 0:01:36     | 0:00:13 | 0:02:43   |

ตารางที่ 4.2เวลาการทดลองค้นหาเอกสารใบประกาศบริษัทฯหลังการปรับปรุงโดยไม่ ใช้ Soft File ประกอบการค้นหา

|            |          | ตารางเวลาเ | าารค้นหาหล่ | <sub>เ</sub> ้งการปรับป | รุง(โดยไม่ไว่ | ້ Soft File) |           |
|------------|----------|------------|-------------|-------------------------|---------------|--------------|-----------|
| <u>พนั</u> | างานคนเ่ | <u>n 1</u> |             |                         |               |              |           |
| ລບັ້າ      | J        | 1          | 2           | 3                       | 4             | 5            | รวมเฉลี่ย |
| เวลา       | า(นาที)  | 0:00:26    | 0:02:15     | 0:01:17                 | 0:00:54       | 0:00:36      | 0:01:06   |
| พนัก       | างานคนเ  | <u>n 2</u> |             |                         |               | _            |           |
| ລບັ້າ      | L        | 1          | 2           | 3                       | 4             | 5            | รวมเฉลี่ย |
| เวลา       | า(นาที)  | 0:02:27    | 0:01:35     | 0:00:40                 | 0:01:12       | 0:02:59      | 0:01:47   |
| <u>พนั</u> | างานคนเ  | <u>n 3</u> |             |                         | 41            | ~            |           |
| ລບັ້າ      | ۱ 🗸 ,    | 1          | 2           | 3                       | 4             | 5            | รวมเฉลี่ย |
| เวลา       | า(นาที)  | 0:02:58    | 0:03:30     | 0:01:54                 | 0:00:50       | 0:01:01      | 0:02:03   |
|            |          |            |             |                         |               |              |           |

ตารางที่ 4.3 การทดลองค้นหาเอกสารใบประกาศบริษัทฯหลังการปรับปรุงโดยใช้ Soft File ประกอบการค้นหา

T

|                           | ตารางเวลา             | าการค้นหาห            | ลังการปรับบ | <mark>่<br/> รุง(โดยใช้ s</mark> | Soft File) |                                         |
|---------------------------|-----------------------|-----------------------|-------------|----------------------------------|------------|-----------------------------------------|
| <mark>พนักงานคนที่</mark> | 1                     |                       |             |                                  |            |                                         |
| ฉบับ                      | 1                     | 2                     | 3           | 4                                | 5          | รวมเฉลี่ย                               |
| เวลา(นาที)                | 0:00:34               | 0:00:51               | 0:00:26     | 0:01:14                          | 0:00:18    | 0:00:41                                 |
| <u>พนักงานคนที่</u>       | 2                     |                       |             |                                  |            | <u> </u>                                |
| ฉบับ                      | 1                     | 2                     | 3           | 4                                | 5          | รวมเฉลี่ย                               |
| เวลา(นาที)                | 0:0 <mark>0:17</mark> | 0:00:3 <mark>2</mark> | 0:00:25     | 0:00 <mark>:26</mark>            | 0:00:22    | 0:00:24                                 |
| <u>พนักงานคนที่</u>       | 3                     |                       |             |                                  |            | ~~~~~~~~~~~~~~~~~~~~~~~~~~~~~~~~~~~~~~~ |
| ฉบับ                      | 1                     | 2                     | 3           | 4                                | 5          | รวมเฉลี่ย                               |
| เวลา(นาที)                | 0:00:27               | 0:00:21               | 0:00:22     | 0:00:55                          | 0:00:43    | 0:00:34                                 |

## 4.2 ผลการวิเคราะห์การปรับปรุงกระบวนการ

จากผลการทดลองการค้นหาเอกสารได้ทำการเปรียบเทียบผลการทดลองได้ดังนี้ เวลาก่อนการปรับปรุงเฉลี่ยรวม 2.11 นาทีเวลาการค้นหาหลังการปรับปรุงโดยไม่ใช้ Soft File ในการค้นหาเฉลี่ยรวม 1.38 นาทีเวลาการค้นหาหลังการปรับปรุงโดยใช้ Soft Fileในการค้นหา เฉลี่ยรวม0.33 นาที ซึ่งสามารถลดระยะเวลาลงได้ดังตารางต่อไปนี้

ตารางที่ 4.4 สรุปผลการทดลองการจับเวลาการค้นหาเอกสารใบประกาศบริษัทฯ

| รายการ /<br>ประเภทเวลา | เวลาก่อนการ<br>ปรับปรุง | เวลาหลังการปรับปรุง<br>(โดยไม่ใช้ Soft File) | เวลาหลังการปรับปรุง<br>(โดยใช้ Soft File) |
|------------------------|-------------------------|----------------------------------------------|-------------------------------------------|
| เวลาเฉลี่ย (นาที)      | 2.11                    | 1.38                                         | 0.33                                      |
| <u>ลดระยะเวลาลงได้</u> | -                       | 34.6%                                        | 84.36%                                    |

เวลาที่ลดลงได้หลังการปรับปรุง(โดยไม่ใช้ Soft File) ได้จาก

10

$$\frac{(2.11 - 1.38)}{2.11} \times 100 \approx 34.6\%$$

เวลาที่ลดลงได้หลั<mark>งก</mark>ารป<mark>รับป</mark>รุง(โ<mark>ดย</mark>ใช้ <mark>Soft</mark> File) ได้จ<mark>า</mark>ก

 $\frac{(2.11 - 0.33)}{2.11} \times 100 \approx 84.36\%$ 

## 4.3 ผลการวิเคราะห์เปรียบเทียบก่อนและหลังการปรับปรุง

จากการปรับปรุงการค้นหาเอกสารใบประกาศบริษัทฯ ในครั้งนี้ สามารถสร้างความเป็น ระเบียบเรียบร้อยในการจัดเก็บและสามารถสร้างระบบการจัดเก็บเอกสารให้สามารถนำไปใช้ได้ อย่างสะดวกรวดเร็วมากยิ่งขึ้น ซึ่งก่อนการปรับปรุงไม่มีการจัดทำการเก็บเอกสารอย่างเป็น ระบบทำให้ยากต่อการนำมาใช้ ต่อไปจะเป็นตารางเปรียบเทียบก่อนและหลังการปรับปรุง

ก่อน หลัง dp dp dp 0401 สันแฟ้มเอกสารที่ไม่มีการจัดเรียง สันแฟ้มเอกสารที่มีการจัดเรียง ประกาศบริษัทฯ ปี ไม่มี พ.ศ. 2555 ไม่มีการจัด<mark>ท</mark>ำใบขั้<mark>นหน</mark>้าและที่จับ <mark>จัดทำใ</mark>บขั้นหน้าและที่จับ ไม่มี Ouit o ไม่มี Soft File เพื่อการค้นหา Soft File เพื่อการค้นหา

ตารางที่ 4.5เปรียบเทียบก่อนและหลังการปรับปรุงแฟ้มเอกสาร

10

# บทที่ 5 บทสรุปและข้อเสนอแนะ

#### 5.1 บทสรุป

เนื่องจากส่วนงานแรงงานสัมพันธ์และกฎหมายได้มีงานด้านการออกกฎข้อบังคับต่าง ๆ และออกกำหนดการงานพิธีหรือกิจกรรมต่าง ๆ จึงจำเป็นต้องมีการเขียนใบประกาศบริษัท เพื่อที่จะสื่อสารกับพนักงานภายในบริษัท แต่การเขียนใบประกาศบริษัทจำเป็นต้องมีการ จัดเก็บรวบรวมเพื่อเป็นหลักฐานว่าเอกสารได้ถูกประกาศไปเป็นที่เรียบร้อยแล้วและยังสามารถ เป็นหนังสืออ้างอิงในงานต่าง ๆได้อีกด้วย แต่การจัดเก็บเอกสารใบประกาศบริษัทมีการจัดเก็บที่ ยุ่งยากทำให้เข้าถึงได้ยาก พนักงานต้องเสียเวลาในการค้นหาเอกสารเพื่อนำไปใช้ซึ่งเป็นปัญหา ที่จะทำการแก้ไข จากการสำรวจพบปัญหาเอกสารใบประกาศบริษัทมีการจัดการที่ไม่เป็นระบบ ทำให้การค้นหาเอกสารเพื่อนำไปใช้ในงานต่าง ๆมีความยุ่งยากในการนำไปใช้ จึ่งต้องทำการ แก้ไขโดยใช้หลักการ 5ส.ผนวกกับหลักการจัดแฟ้มเอกสาร เพื่อทำการกำจัดการเตรียมงานที่ ยาวนานลง ซึ่งอยู่เรื่องการรอคอยจากการรองานในหลักการ 7 Waste โดยผลที่คาดว่าจะได้รับ จากการแก้ไขคือสามารถลดระยะเวลาในการค้นหาเอกสารใบประกาศบริษัทและสร้างสถานที่ จัดเก็บให้เป็นระเบียบเรียบร้อย สะดวกในการใช้งาน โดยมีขอบเขตการศึกษาคือเอกสารใบ ประกาศบริษัททั้งหมด

หลังจากการปรับปรุงการจัดเก็บแฟ้มเอกสารใบประกาศบริษัทฯ สามารถลดระยะเวลา การค้นหาลงได้ 34.6 % และเมื่อใช้ Soft File ประกอบการค้นหาด้วยแล้วสามารถลดระยะเวลา ลงไปได้ 84.36 % และ สร้างการจัดเก็บแฟ้มเอกสารใบประกาศบริษัทฯ ให้เป็นระเบียบอีกทั้ง สามารถเพิ่มพื้นที่จัดเก็บเอกสารภายในแฟ้มที่ 12 เพิ่มมากขึ้น และยังสามารถเพิ่มความสะดวก ในการเข้าถึงเอกสารได้ง่ายมากยิ่งขึ้นจากการจัดเรียงเอกสารอย่างเป็นระบบอีกด้วย จากผลการ แก้ไขที่กล่าวมาสามารถ<mark>บรร</mark>ลุวัตถุประสงค์ที่ข้าพเจ้าได้ตั้งไว้และช่วยให้การค้นหาเอกสารใบ ประกาศบริษัทเป็นไปได้อย่างสะดวกและรวดเร็วมากยิ่งขึ้นอีกทั้งยังสามารถสร้างความเป็น ระเบียบเรียบร้อยให้พื้อน<mark>ที่ทำ</mark>งานอีกด้วย

#### 5.2 ปัญหาและอุปสรรค<mark>จาก</mark>การทำโค<mark>รง</mark>งาน

5.2.1 จากการเข้าไปปรับปรุงการจัดเก็บเอกสารใบประกาศบริษัทฯ ข้าพเจ้าทำการ สำรวจเอกสารพบปัญหาในการจัดเรียงที่แตกต่างกันของแต่ละแฟ้ม เช่น การจัดเรียงแบบ หมวดหมู่ในแฟ้มแรก แต่แฟ้มที่สอง กลับมีการจัดเรียงโดยเรียงตามวันที่ประกาศบริษัทฯ ออก ประกาศ อีกทั้งมีหลายแฟ้มที่มีการเรียงกลับ เช่น บางแฟ้มมีการเรียงวันที่ประกาศบริษัทฯ ออก ประกาศ จากมากไปน้อย อีกหนึ่งแฟ้มกลับ มีการเรียงน้อยไปมาก ซึ่งปัญหาดังกล่าว ข้าพเจ้า จึงต้องทำการตั้งหลักเกณฑ์ใหม่ทั้งหมด เพื่อให้สามารถทำตามจุดประสงค์ที่ตั้งไว้

5.2.2 ในขั้นตอนการจัดเก็บข้อมูลในแต่ละแฟ้ม ต้องใช้ระยะเวลานานเพราะ ต้องทำการ เก็บข้อมูลที่ละแฟ้มรวมไปถึงมีจำนวนประกาศบริษัทฯ เป็นจำนวนมากและด้วยเอกสารบาง ฉบับที่เก่าและมีความสำคัญ ทำให้ต้องมีความระมัดระวังเป็นอย่างมากในการเก็บข้อมูล และ ด้วยจำนวนเอกสารที่มากทำให้การบันทึกเกิดการผิดพลาดได้ง่าย

5.2.3 ในขั้นตอนการเรียงเอกสาร ต้องใช้ระยะเวลานานในช่วงแฟ้มแรก เนื่องจากมีการ เรียงแบบต่าง ๆที่ไม่เหมือนกันและ ด้วยเอกสารที่มีความเก่า ทำให้ต้องมีความระมัดระวังพร้อม กับ เอกสารบางฉบับกระจัดกระจายแยกออกจากกันทำให้ต้องมีการจัดและรวบรวมเอกสารให้ อยู่ในชุดของเอกสารนั้น ๆและเอกสารบางชุดอยู่ในแฟ้มที่แตกต่างกันแต่ฉบับเดียวกัน ข้าพเจ้า จึงต้องทำการย้ายเอกสารเหล่านี้ให้อยู่ในชุดเดียวกัน

5.2.4 การทำSoft fileการคันหา นี้ใช้เวลามากในการสร้าง เนื่องจากเป็นความรู้ใหม่ที่ ทำการศึกษาทำให้ตัวโปรแกรมนี้ยังไม่สมบูรณ์เท่าที่ควร ยังคงมีปัญหาเล็กน้อย

### 5.3 ข้อเสนอแนะในการศึกษา

10

5.3.1 จากการสำรวจพบว่า การจัดเก็บเอกสารไม่มีความเป็นระเบียบ ซึ่งเกิดจากการ ขาดการดูแลและควบคุมการจัดเก็บ เมื่อข้าพเจ้าได้ทำการแก้ไขเรียบร้อยแล้ว ควรมีการดูแล อย่างต่อเนื่องเพื่อให้เอกสารสามารถใช้งานได้สะดวกเหมือนที่ได้ทำการแก้ไขไว้

5.3.2 ส่วนของ Soft File นี้สามารถนำไปพัฒนาต่อได้ โดยสามารถทำการเชื่อมต่อกับ ไฟล์รูปภาพใบประกาศบริษัทฯ ที่มีการจัดเก็บไว้ (พนักงานมีการจัดทำใบประกาศเป็น Soft File แต่เนื่องจากเป็นค<mark>วามลับของบริษัทจึงทำให้ไ</mark>ม่สามารถดำเน<mark>ินการ</mark>ได้และด้วยมีจำนวนไฟล์เป็น จำนวนมากและกระจัดกร<mark>ะจาย</mark>ทำให้ต้องใช้เวลานานในการดำเนินการ)

5.3.3 Soft File นี้ยังมีข้อผิดพลาดเล็กน้อย และเมื่อทำการเพิ่ม File ข้อมูลเพิ่มมากขึ้น จะทำให้ Soft File ทำการค้นหาเอกสารได้ช้าลง และ Soft File นี้สามารถเก็บข้อมูลได้เพียงแค่ 2 GB เท่านั้น

#### บรรณานุกรม

[1] สำนักงานบัณฑิตวิทยาลัย (2554). การนำระบบ PDCA มาใช้ในกระบวนการ ดำเนินงาน. สืบคันเมื่อ 12 พฤศจิกายน 2557,จาก www.graduate.sct.ac.th/article\_detail.php?id=15

[2] ฝ่ายบริการความรู้ทางวิทยาศาสตร์และเทคโนโลยี สำนักงานพัฒนาวิทยาศาสตร์และ เทคโนโลยีแห่งชาติ(2555) .ความสูญเปล่าทั้ง 7 ประการ (7 Wastes). สืบคันเมื่อ 12 พฤศจิกายน 2557 ,จาก www.logisticscorner.com/index.php?option=com\_content&view=article&id=2706:-7-7-wastes&catid=67:operation-management&Itemid=93

[3] สำนักหอสมุดมหาวิทยาลัยรังสิต(2554).ความหมายของ 5ส. สืบคันเมื่อ 12 พฤศจิกายน 2557 ,จาก www.library.rsu.ac.th/library5s/lib5s\_mean.html ловило п.

ประวัติบริษัทและการฝึกงานสหกิจศึกษา

Ş

VSTITUTE OV

## ประวัติบริษัทและการฝึกงานสหกิจศึกษา

# ชื่อและที่ตั้งของสถานประกอบก<mark>า</mark>ร

TC

| ชื่อภาษาไทย    | :   | บริษัท อีซูซุมอเตอร์ (ประเทศไทย) จำกัด          |
|----------------|-----|-------------------------------------------------|
| ชื่อภาษาอังกฤษ | : 7 | ISUZU MOTERS COMPANY (THAILAND) LIMITED         |
| สถานที่ตั้ง    | - : | เลขที่ 38 ก หมู่ 9 ถ.ปู่เจ้าสมิงพราย ต.สำโรงใต้ |
|                |     |                                                 |

อ.พระประแดง จ.สมุทรปราการ 10130

| ทางต่วน แย | กบางนา               | ถนหสุขุมวิท              | • •                           |                        |                                                         |
|------------|----------------------|--------------------------|-------------------------------|------------------------|---------------------------------------------------------|
|            | 14 <sup>2</sup> m 74 | นั้กซี มีว่า<br>สำโรง มี | •                             |                        | Mar                                                     |
|            |                      | อนแหางรถไฟสายเก่า        |                               |                        | 203/3 N.8                                               |
|            | 3                    |                          |                               | โตไมตัว<br>มอเตอร์     | ขัญอาการ พ.สารระด<br>อ.พระประเศร จ.สมุทรปราการ<br>10130 |
|            |                      | ซอบวัดมหาวงส์            | รี ปังการหันภา                | nr#                    | Fax : 02-383-0307                                       |
|            |                      | ไระหยายาล<br>เมื่อะสมพร  | สัยธรัสสานสัย<br>สายสายสายสาย | Foremost               |                                                         |
|            |                      | • ـ                      | 370 3841                      | esantines shelts a fin | NEW WORK SHOP                                           |
|            |                      |                          |                               | Fax: 02-394-0781       | 5                                                       |

ร**ูปที่ 1 แ**ผนที่บริษัท <mark>อ</mark>ีซูซุมอเตอ<mark>ร์ (</mark>ประเท<mark>ศไท</mark>ย) จำกัด

#### ลักษณะธุรกิจของสถานประกอบการ

#### รายละเอียดการประกอบธุรกิจและประวัติของบริษัท

อีซูซุในประเทศไทยเริ่มมีการดำเนินการตั้งแต่ก่อน พ.ศ. 2500 เริ่มจำหน่ายรถบรรทุก ต่อมาในปี พ.ศ. 2502 ได้จัดตั้งสำนักงานขายขึ้นเป็นครั้งแรกที่ เชิงสะพานหัวช้าง กรุงเทพมหานคร

ในเดือนพฤศจิกายน พ.ศ. 2506 บริษัท มิตซูบิชิ (ประเทศไทย) จำกัด เป็นผู้เริ่มต้นการ ประกอบรถยนต์อีซูซุภายในประเทศไทยเป็นครั้งแรกจนกระทั่ง

ในเดือนเมษายน พ.ศ. 2509 จึงก่อตั้งบริษัท อีซูซุมอเตอร์ (ประเทศไทย) จำกัด ขึ้นเพื่อ ประกอบรถยนต์อีซูซุ

ในเดือนพฤศจิกายน พ.ศ. 2517 ได้ก่อตั้งสำนักงานขายและศูนย์บริการได้รับการบริหาร ใหม่เป็นบริษัทอิสระ โดยใช้ชื่อว่าชื่อ บริษัท ตรีเพชรอีซูซุเซลส์ จำกัด โดยมีการร่วมทุนของ บริษัทมิตซูบิชิคอร์ปอเรชั่น และ บริษัท อีซูซุมอเตอร์ (ประเทศญี่ปุ่น)

ใน วันที่16 พฤษภาคม ปี พ.ศ. 2545 ทางอีซูซุ จึงได้เปิดตัวรถกระบะที่สมบูรณ์แบบ ที่สุด คือ อีซูซุ ดีแมคซ์ เป็นการเปิดตัวครั้งแรกในโลกที่ประเทศไทย และ อีก 2 ปี ถัดมา ได้มี การเปิดตัว อีซูซุ MU-7ซึ่งเป็นรถเอนกประสงค์ที่ดัดแปลงจากรถกระบะ (พีพีวี)

พ.ศ. 2554 ได้มีการเปิดโรงงานแห่งใหม่ที่นิคมอุตสาหกรรมเกตเวย์ จ.ฉะเชิงเทรา เพื่อ เป็นการรองรับการผลิตและความต้องการของตลาดทั้งในและต่างประเทศ

#### ลักษณะธุรกิจ

10

ลักษณะธุรกิจในประเทศไทย โดยตัวแทนจำหน่ายรถยนต์ยี่ห้อ อีซูซุ ในประเทศไทยคือ บริษัท ตรีเพชรอีซูซุเซลส์ จำกัด และ มีบริษัทตัวแทนจำหน่ายรถยนต์ ยี่ห้อ อีซูซุ ตามภูมิภาค ครอบคลุมทั่วทั้งประเทศ มีโรงงานประกอบในประเทศไทย คือ บริษัท อีซูซุ มอเตอร์ ( ประเทศ ไทย ) จำกัด โดยที่ตั้งของโรงงานจะอยู่ที่จังหวัดสมุทรปราการ และ จังหวัดฉะเชิงเทรา

ผลิตภัณฑ์ของอีซูซุ ประกอบด้วย รถหัวลาก , รถบรรทุก, รถโดยสาร, รถปิกอัพ ขับเคลื่อน 2 ล้อ และ 4 ล้อ และรถยนต์นั่งอเนกประสงค์ขับเคลื่อน 2 ล้อ และ 4 ล้อ โดยมี เครือข่ายการจำหน่าย ศูนย์บริการ และ ชิ้นส่วนอะไหล่ เกือบ 300 แห่งทั่วประเทศ

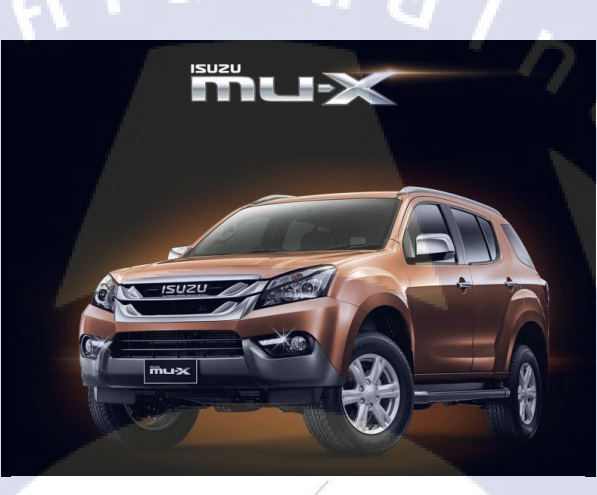

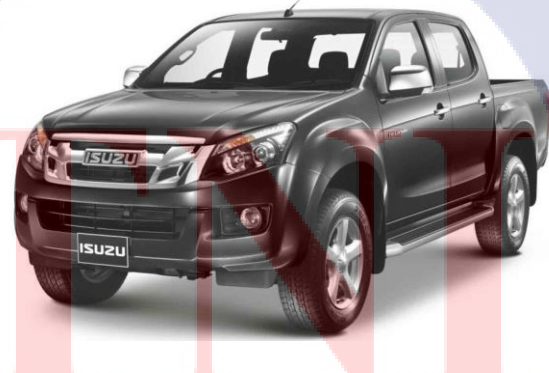

รูปที่ 2 ตัวอย่างสินค้าของบริษัทอีซูซุ มอเตอร์ (ประเทศไทย) จำกัด

รูปแบบการจัดการองค์กรและการบริหารองค์กร

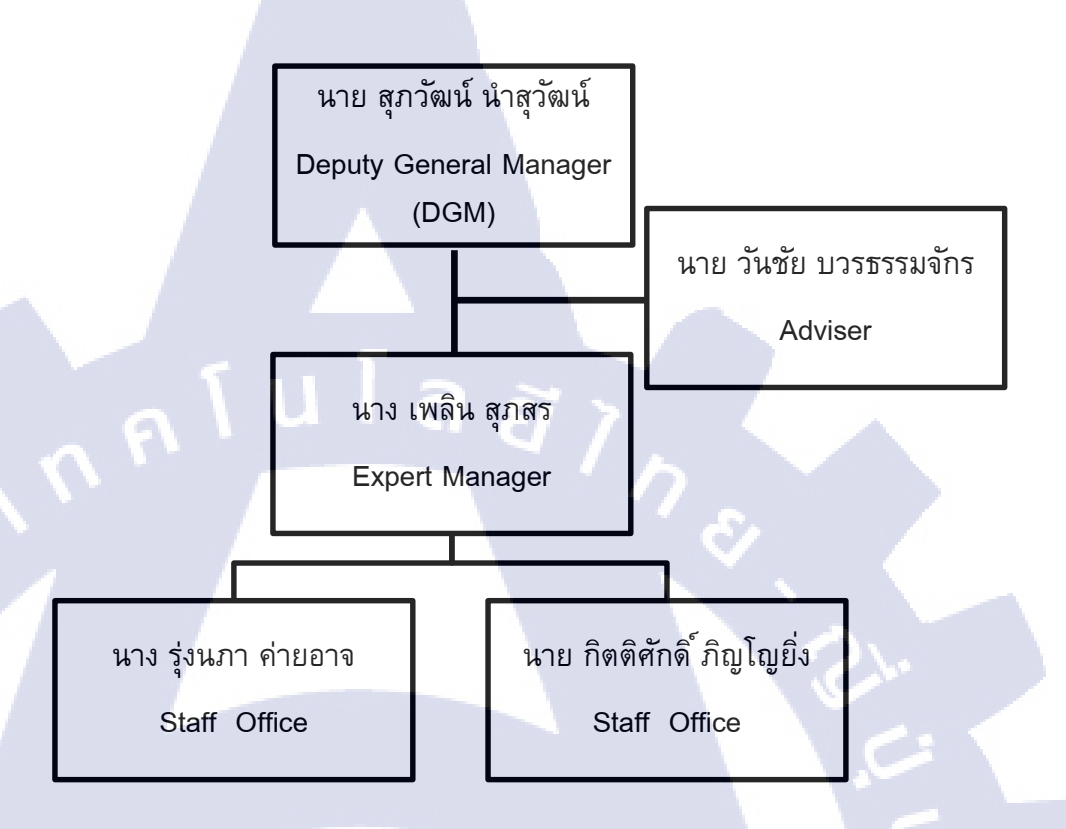

รูปที่ 3 โครงสร้างองค์กรของส่วนงานแรงงานสัมพันธ์และกฎหมาย

## ตำแหน่งและหน้าทึ่งานที่นักศึกษาได้รับมอบหมาย

## ตำแหน่งใน<mark>ก</mark>ารฝึ<mark>กงา</mark>น

ส่วนงานแรงงานสัมพันธ์และกฎหมาย (LRL : Labour Relations and Legal) มีหน้าที่ ดูแลความสัมพันธ์ระหว่างบริษัท และพนักงานในองค์กรให้เกิดระบบแรงงานสัมพันธ์ที่ดี ส่งผล ให้เกิดความร่วมมือที่ดีระหว่างกัน และความสงบสุขภายในองค์กร ซึ่งมีความสำคัญเนื่องจาก ระบบอุตสาหกรรมขยายตัว จึงทำให้มีจำนวนคนงานเข้าทำงานภายในโรงงานอุตสาหกรรมมี เพิ่มมากขึ้น จนบางครั้งอาจก่อให้เกิดปัญหาความขัดแย้งในองค์การและ พนักงานหรือนายจ้าง กับลูกจ้าง จะส่งผลกระทบต่อการดำเนินงานขององค์การ และส่งผลกระทบต่อการดำรงชีวิต การดำเนินชีวิตของพนักงาน ซึ่งส่งผลกระทบต่อภาพรวมของ เศรษฐกิจ สังคม ของประเทศจึง จำเป็นต้องมีแรงงานสัมพันธ์ที่ดีเพื่อเสริมสร้างความเข้าใจและ ความสัมพันธ์ระหว่างองค์การ และพนักงานที่ทำงานภายในองค์การ

## งานของส่วนงานแรงงานสัมพันธ์และกฎหมายแบ่งออกได้ 2 ลักษณะคือ

 งานแรงงานสัมพันธ์ (Labor Relation) เป็นกระบวนการของความสัมพันธ์ระหว่าง บริษัทฯ และ พนักงานหากความสัมพันธ์ทั้ง 2 ฝ่าย ยังราบรื่นอยู่หรืออยู่ในดุลยภาพที่ยอมรับ กันได้แล้ว ความสงบในองค์กรก็จะเกิดขึ้น โดยมีการจัดกิจกรรมต่าง ๆ ได้แก่ งานเลี้ยงปีใหม่, การแข่งกีฬาภายในต่าง ๆ, งานพิธีมอบรางวัลประจำปี, งานประกวดร้องเพลง, โครงการ ห้องสมุด, งานนำเที่ยวประจำปี เป็นต้น

2. งานกฎหมายแรงงาน (Legal) โดยธรรมชาติแล้วบริษัทและพนักงานมักขัดแย้งกัน ทาง ฝ่ายบริษัทต้องการกำไรมาก พนักงานจึงมีการรวมตัวกัน พยายามใช้สิทธิ์เรียกร้องต่อสู้ ดำเนินการทุกวิถีทางเพื่อให้ได้ในสิ่งที่ตนต้องการเมื่อเป็นเช่นนี้ จึงมีความจำเป็นต้องมี งานด้าน กฎหมายแรงงานเพื่อให้แต่ละฝ่ายได้ตกลงกันในวิธีที่สงบและ ถูกต้องตามแบบแผน โดยมี ระเบียบข้อบังคับบริษัท และข้อตกลงร่วมที่สอดคล้องกับ กฎหมายแรงงาน ให้พนักงานใน องค์กรได้ปฏิบัติเพื่อก่อให้เกิดความสงบสุขในองค์กร โดยงานทางกฎหมายมีกิจกรรมต่าง ๆดังนี้ การออกหนังสือตักเตือนพนักงาน, งานการออกหนังสือติดตามตัวพนักงาน, ประสานงานกับ สหภาพฯ, การเก็บประวัติพนักงาน, การเขียนประกาศบริษัทฯ, การประชุมต่าง ๆที่เกี่ยวข้องกับ-แรงงาน (การประชุมคณะกรรมการลูกจ้างและสวัสดิการ, การประชุมคณะกรรมการสหภาพฯ, การประชุมสัญจร) เป็นต้น

## หน้าที่งานที่รับผิดชอบ

- งานที่ได้รับมอบหมายจากพนักงานพี่เลี้ยงและพนักงานคนอื่นๆ(ถ่ายเอกสาร, สแกน เอกสาร, เดินเอกสาร, FAX, เป็นตัน)
- ช่วยงานการแจกของขวัญประจำปี, งานประกวดร้องเพลง, งานโครงการห้องสมุด
- 3. จ่าหน้าซ<sup>่</sup>องจด<mark>หมาย</mark>หนังสือติด<mark>ตามตัว</mark> โดยใ<mark>ช้</mark>เครื่อง<mark>พิมพ์</mark>ดีดไฟฟ้า
- 4. จัดทำเอกสาร (<mark>โดย</mark>ใช้โปรแกร<mark>ม</mark> AS40<mark>0) และ</mark>ส่งเอก<mark>สารฝ่</mark>ายบัญชี
- 5. จัดเรียงเอกสา<mark>ร หัว</mark>ข้อการประ<mark>ชุ</mark>มสัญจร

## พนักงานที่ปรึกษาและตำแหน่งของพนักงานที่ปรึกษา

พนักงานที่ปรึกษา : นาง รุ่งนภา ค่ายอาจ

ดำแหน่งงาน : เจ้าหน้าที่ส่วนงานแรงงานสัมพันธ์และกฎหมาย

ภาคผนวก ข.

nn fu la ãins

คู่มือการใช้ Soft File การค้นหาเอกสารใบประกาศบริษัทฯ

Search Announcement Company System (SACS)

T

# คู่มือการใช้ Soft File การค้นหาเอกสารใบประกาศบริษัทฯ

#### Search Announcement Company System (SACS)

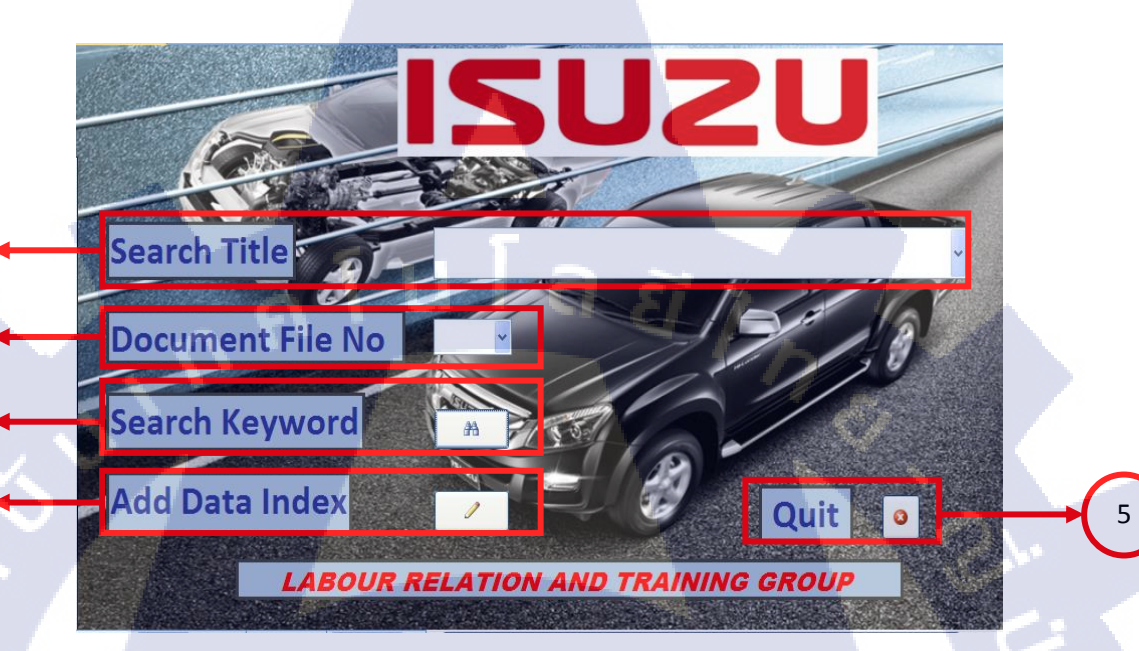

1

2

3

TC

# รูปที่ 4 ลักษณะ Soft File เพื่อการคันหาเอกสาร

 คือ การค้นหาโดยหัวเรื่อง (Search Title) การค้นหานี้ผู้ค้นหาต้องพิมพ์หัวเรื่องที่ ต้องการค้นหาลงในช่องที่เตรียมไว้ให้ แล้วจึงทำการค้นหาแต่การพิมพ์พนักงานต้องทราบว่า ประกาศมีหัวเรื่องชื่อว่าอะไรอย่าง การค้นหาจะมีลักษณะดังนี้

# STITUTE O

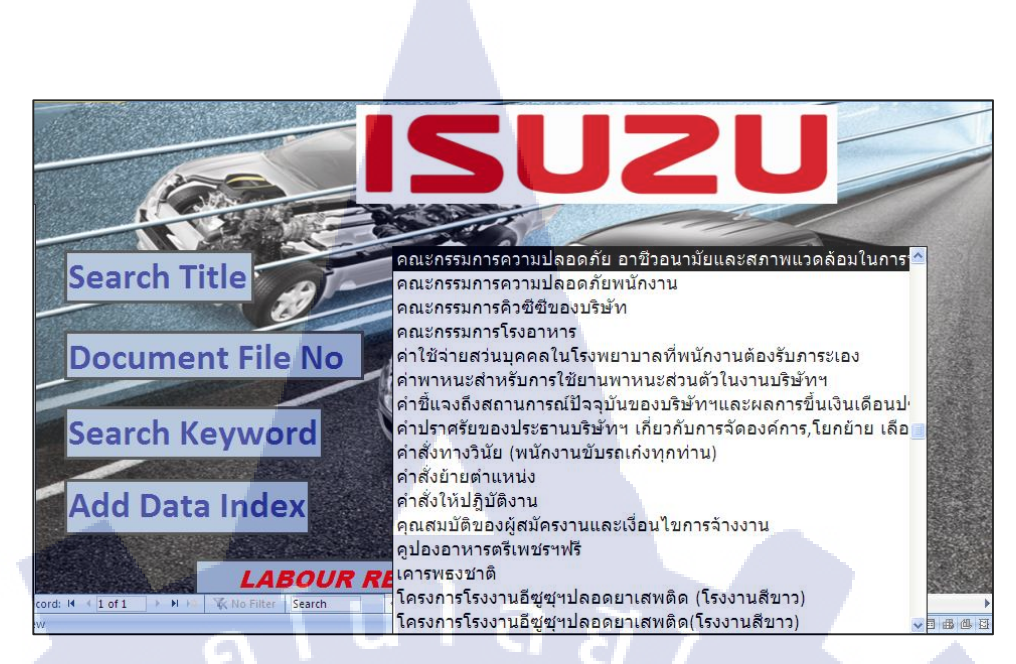

ร**ูปที่ 5** การค้นหาโดยหัวเรื่อง (Search Title)

หลังจากพบหัวข้อเรื่องที่ต้องการให้ทำการคลิกเพื่อแสดงผลการค้นหา

10

 2. คือ การคันหาโดยเลขที่แฟ้มใบประกาศบริษัทฯ (Document File No) การคันหานี้ผู้ คันหาจะทำการเลือกหรือพิมพ์เลขที่ของแฟ้มที่ต้องการ แล้วจึงทำการคันหา การคันหานี้จะได้ ตำแหน่งที่อยู่ของประกาศแต่ละแฟ้มว่าอยู่ในแฟ้มอะไร และแฟ้มเหล่านี้มีประกาศอะไรบ้าง

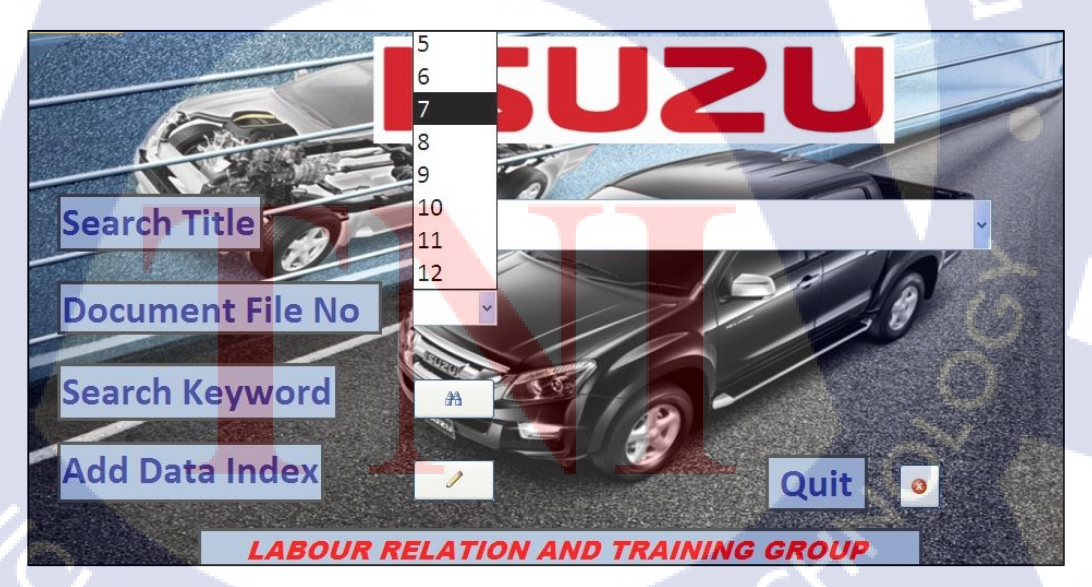

รูปที่ 6 การค้นหาโดยเลขที่แฟ้มใบประกาศบริษัทฯ (Document File No) ทำการกดเลขที่แฟ้มที่ต้องการแสดงผลการค้นหา  ลือ การค้นหาด้วยการใช้คำสำคัญ (Search Keyword) การค้นหานี้ผู้ค้นหาต้องกด ปุ่มรูปกล่องส่องทางไกล มีอากจะมี กล่องข้อความขึ้นมา "ใส่คำที่ต้องการค้นหา" ให้ผู้ทำการค้นหาพิมพ์คำที่มีอยู่ในหัวเรื่องที่ต้องการเช่น ถ้าผู้ค้นหาต้องการค้นหา "งานเลี้ยงปี ใหม่ประจำปี" ให้ทำการพิมพ์ลงไปในช่องว่างแล้วกดปุ่มตกลง (OK) เพื่อทำการค้นหาประกาศ บริษัทฯ ที่มีคำว่า "งานเลี้ยงปีใหม่ประจำปี" อยู่ในหัวเรื่องทั้งหมดขึ้นมา

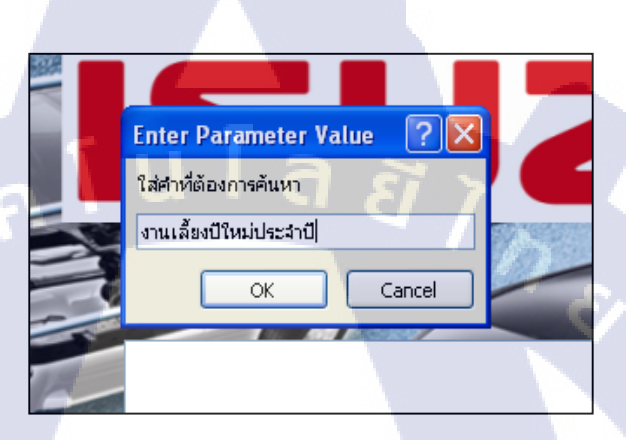

ร**ูปที่ 7** กล่องข้อความหลังจากการกดปุ่มการค้นหาด้วยการใช้คำสำคัญ

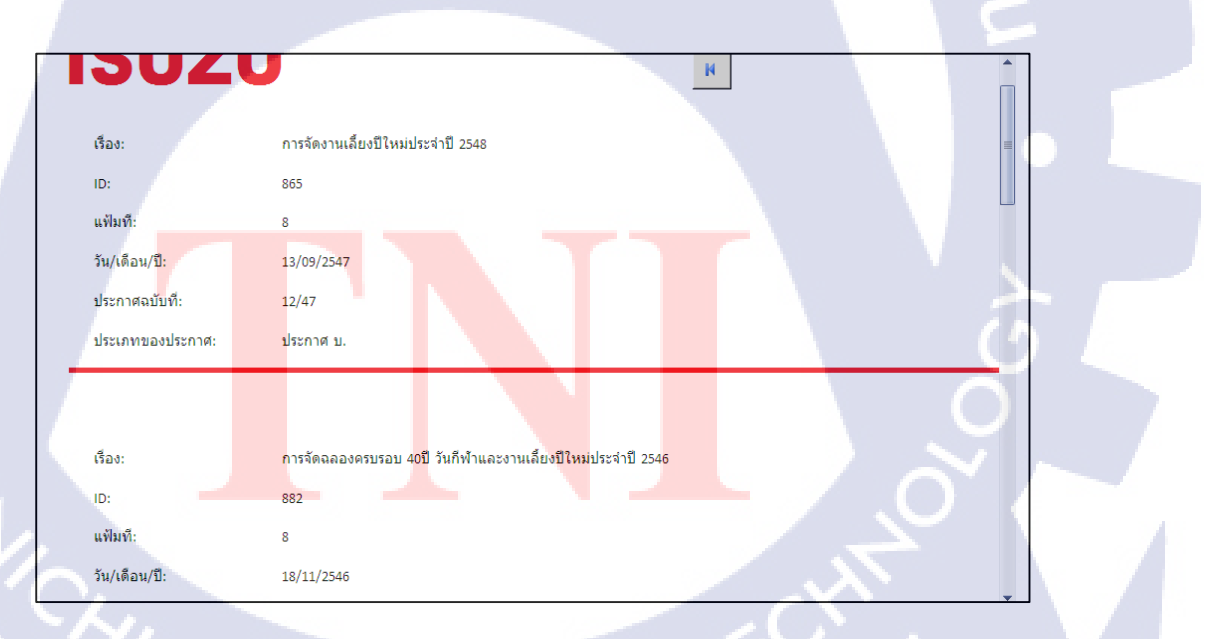

**รูปที่ 8** ผลการค้นหาเมื่อใช้คำสั่งการค้นหาด้วยการใช้คำสำคัญ

 4. คือ การเพิ่มข้อมูลหรือทำการแก้ไขข้อมูลที่มีอยู่ โดยการกดปุ่มรูปดินสอ
 เมื่อกดปุ่มหน้าต่างตารางกลุ่มข้อมูลก็จะถูกเปิดขึ้นมา ผู้ที่ต้องการเพิ่มข้อมูลสามารถพิมพ์ข้อมูล ลงในตารางด้านล่างต่อจากข้อมูลสุดท้าย

| 120                 |                               | зи/сиен/ш +                   | ประกาศฉบับที่ 🗸                         | ประเภทของประกาศ 🗸                 | เรื่อง 🗸                                                                                                    | 0            | Add New Fie |
|---------------------|-------------------------------|-------------------------------|-----------------------------------------|-----------------------------------|----------------------------------------------------------------------------------------------------|--------------|-------------|
|                     | 02 11                         | 18/01/2555                    | 4/55                                    | ประกาศ บ.                         | เวลาทำงานปกติเวลาพักและการทำงานกะกลางคืนของโรงงานประกอบรถใหญ่และหน่วยงานที่เกี่ยวข้อง                            | Ū(0)         |             |
| 120                 | 03 11                         | 6/01/2555                     | 3/55                                    | ประกาศ บ.                         | การแต่งตั้ง การมอบหมาย และการโยกย้ายหน้าที่งาน                                                                   | <b>(</b> 0)  |             |
| 120                 | 04 11                         | 6/01/2555                     | 2/55                                    | ประกาศ บ.                         | การจัดองค์กร                                                                                                    | <b>(</b> 0)  |             |
| 120                 | 05 11                         | 6/01/2555                     | 1/55                                    | ประกาศ บ.                         | วันหยุดประเพณีประจำปี 2555                                                                                       | Ū(0)         |             |
| 120                 | 06 12                         | 24/12/2557                    |                                         | หนังสือเวียน                      | แนวปฏิบัติสำหรับพนักงานสำนักงาน สำหรับการใช้ระบบบันทึกเวลาด้วยการรูดบัตร                                         | Ū(0)         |             |
| 120                 | 07 12                         | 7/11/2557                     |                                         |                                   | เปลี่ยนผู้อนุมัติในการทำงานล่วงเวลาและการทำงานล่วงเวลาในวันหยุด                                                  | Ū(0)         |             |
| 120                 | 08 12                         | 10/01/2557                    |                                         | หนังสือเวียน                      | ข้อแนะนำเกี่ยวกับสถานการณ์การชุมนุมทางการเมือง                                                                   | Ū(0)         |             |
| 120                 | 09 12                         | 1/12/2557                     | 29/57                                   | ประกาศ บ.                         | การจัดองค์กรแต่งตั้งมอบหมายหน้าที่งานและโยกย้ายหน้าที่งาน                                                        | U(0)         |             |
| 121                 | 10 12                         | 4/11/2557                     | 28/57                                   | ประกาศ บ.                         | การจัดองค์กรแต่งตั้งและมอบหมายหน้าที่งาน                                                                         | U(0)         |             |
| 121                 | 11 12                         | 31/10/2557                    | 27/57                                   | ประกาศ บ.                         | แก้ไขการจัดองค์กรแต่งตั้งและมอบหมายหน้าที่งาน                                                                    | U(0)         |             |
| 121                 | 12 12                         | 25/10/2557                    | 26/57                                   | ประกาศ บ.                         | มอบหมายหน้าทั้งาน                                                                                                | ⊎(0)         |             |
| 121                 | 13 12                         | 16/10/2557                    | 25/57                                   | ประกาศ บ.                         | การแต่งดังผู้ตรวจติดตามระบบการจัดการสงแวดล่อมภายใน(ISO 14001 Internal Auditor)                                   | ⊎(1)         |             |
| 121                 | 14 12                         | 14/10/2557                    | 24/57                                   | ประกาศ บ.                         | การจัดงานเลียงปีใหม่ประจำปี 2558                                                                                 | ⊎(1)         |             |
| 121                 | 15 12                         | 25/09/2557                    | 23/57                                   | ประกาศ บ.                         | การมอบหมายและโยกย่ายหน้าที่งานประจำปี 2557                                                                       | ⊎(0)         |             |
| 121                 | 16 12                         | 15/07/2557                    | 21/57                                   | ประกาศ บ.                         | การจัดองค์กรการแต่งตั้งและการมอบหมายหน้าทั้งาน                                                                   |              |             |
| 121                 | 17 12                         | 16/12/2557                    | 30/57                                   | ประกาศ บ.                         | วนหยุดประเพณประจาบ 2558                                                                                          | (1)          |             |
| 121                 | 18                            |                               |                                         |                                   |                                                                                                    | U(0)         |             |
| 121                 | 19                            |                               |                                         |                                   |                                                                                                    | (0)          |             |
| 122                 | 20                            |                               |                                         |                                   |                                                                                                    | ⊎(0)         |             |
| 122                 | 21                            |                               |                                         |                                   |                                                                                                    | ⊎(0)         |             |
| 122                 | 22                            |                               |                                         |                                   |                                                                                                    | (0)<br>⊎(0)  |             |
| 122                 | 23                            |                               |                                         |                                   |                                                                                                    | (U)          |             |
| 122                 | 24                            |                               |                                         |                                   |                                                                                                    | (0)<br>⊮(0)  |             |
| 122                 | 25                            |                               |                                         |                                   |                                                                                                    | (U)<br>⊮(O)  |             |
| 122                 | 20                            |                               |                                         |                                   |                                                                                                    | (U)          |             |
| 122                 | 10                            |                               |                                         |                                   |                                                                                                    | 0(0)         |             |
|                     |                               |                               |                                         |                                   |                                                                                                    | 1000         |             |
| Record:             | 1 1218 of :                   | 1269 <b>•</b> H H             | K No Filter Searc                       | h                                 | 2                                                                                                    | <b>U</b> (0) |             |
| การ์                | ใส่ข้อ:<br>ไส่ข้อ:            | มูลนี้ยัง<br>รุ               | รูปที่ 9<br>สามารถ                      | ตารางกลุ่ม<br>เจ <b>ั</b> ดเก็บไฟ | เข้อมูลเมื่อทำการกดปุ่มแก้ไขข้อมูล<br>ล์ใบประกาศบริษัทฯ ลงใน Soft File ได้ โดยมี                                 | <u>((</u> 0) |             |
| การ<br>นการใ        | ใส่ข้อ:<br>ไส่จังเ์           | 200 • พ หะ<br>มูลนี้ยัง<br>รั | รูปที่ 9<br>สามารถ                      | ตารางกลุ่ม<br>าจัดเก็บไฟ          | เข้อมูลเมื่อทำการกดปุ่มแก้ไขข้อมูล<br>ล์ใบประกาศบริษัทฯ ลงใน Soft File ได้ โดยมี                                 | <u>((</u> 0) |             |
| การ<br>นการใ<br>ทำก | ใส่ข้อ:<br>ไส่ดังเ์<br>เารดับ | มูลนี้ยัง<br>มูลนี้ยัง<br>ไ   | ร <b>ูปที่ 9</b><br>สามารถ<br>ถักที่รูป | ตารางกลุ่ม<br>เจัดเก็บไฟ<br>      | มข้อมูลเมื่อทำการกดปุ่มแก้ไขข้อมูล<br>ล์ใบประกาศบริษัทฯ ลงใน Soft File ได้ โดยมี<br>) หลังจากการกดเราจะได้ตามรูป | e(o)         |             |

ร**ูปที่ 10** กล่องใส่ข้อมูลไฟล์ประกาศบริษัทฯ

ОК

<u>A</u>dd...

<u>O</u>pen <u>S</u>ave Asi

Sa<u>v</u>e All.

Cancel

1 Inte

A<u>t</u>tachments (Double-click to open)

ทำการกดปุ่ม Add เลือกไฟล์ประกาศบริษัทฯ ที่ต้องการจัดเก็บ จากนั้นกดปุ่ม ตกลง (OK) เมื่อเสร็จแล้วจะได้ตามลักษณะนี้

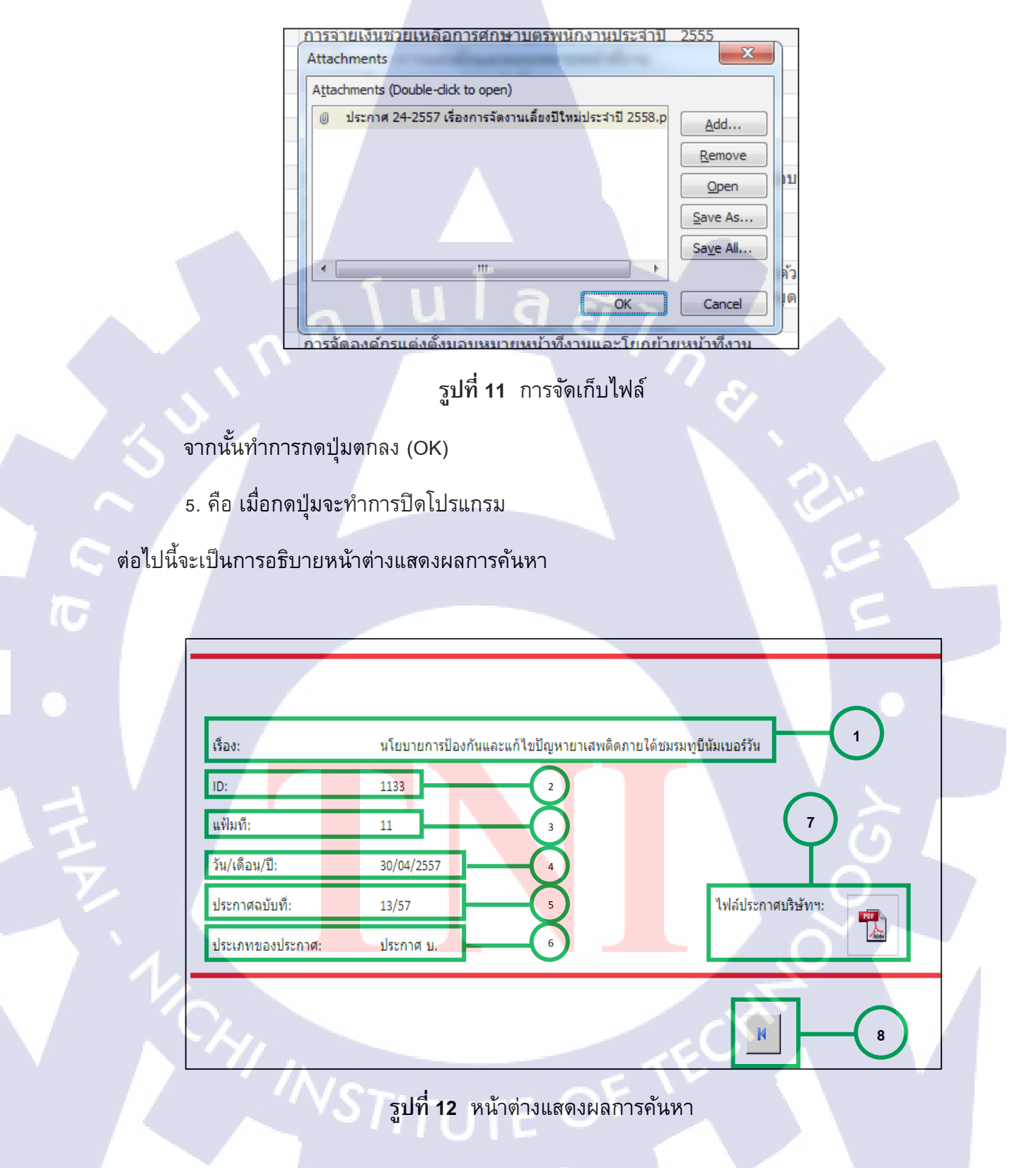

- 1. เรื่อง คือ ชื่อหัวเรื่องของประกาศที่ค้นหา
- 2. ID คือ เลขที่ของข้อมูลใน Soft File
- แฟ้มที่ คือ ที่อยู่ของเอกสารที่ทำการคันหา ในที่นี้อยู่ในแฟ้มที่ 11หรือ A0411
- 4. วัน/เดือน/ปี คือ วันที่เอกสารที่ทำการประกาศ
- 5. ประกาศฉบับที่ คือ เลขที่ของประกาศ
- 6. ประเภทของประกาศ คือ เอกสารประกาศออกประกาศโดยหน่วยงานใด
- ไฟล์ประกาศบริษัทฯ คือ ตัวไฟล์เอกสารที่ได้มีการจัดเก็บไว้เป็นไฟล์ PDF
- 8. คือปุ่มกลับไปหน้าค้นหา

10

# ประวัติผู้จัดทำโครงงาน

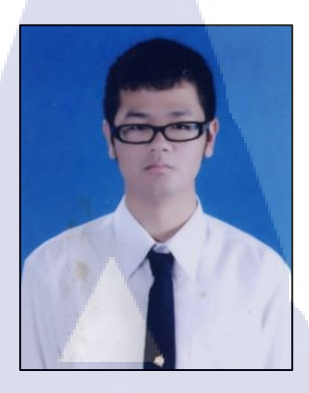

ชื่อ – สกุล วัน - เดือน - ปี เกิด ที่อยู่ปัจจุบัน

# นายวรทย์ ตันสุภสวัสดิกุล 31 สิงหาคม 2535 99/15 ถ.พิษณุโลก-บางกระทุ่ม ต.ท่าทอง อ.เมือง จ.พิษณุโลก 65000 โทรศัพท์มือถือ: 087-370-1102 Email: klanggames@hotmail.com, ta\_warot.st@tni.ac.th

# ประวัติการศึกษา

พ.ศ. 2554

พ.ศ. 2550

ประวัติการฝึกอบรม

สถาบันเทคโนโลยีไทย – ญี่ปุ่น คณะบริหารธุรกิจ สาขาการจัดการอุตสาหกรรม โรงเรียน อัสสัมชัญ ศรีราชา แผน<mark>ก</mark>ารศึ<mark>กษา ว</mark>ิทยาศา<mark>ส</mark>ตร์ – <mark>คณิต</mark>ศาสตร์

1. ISO 90<mark>0</mark>1:2008 Internal Audit

STITUTE OV